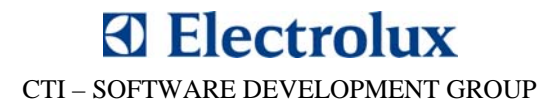

# SIDEKICK PC BENUTZERHANDBUCH

**VERSION 2.0** 

© 2010 Electrolux Italia S.p.A., All rights reserved

#### INHALTSVERZEICHNIS

|                                                                                                    | 3                                                                                |
|----------------------------------------------------------------------------------------------------|----------------------------------------------------------------------------------|
| 1.1. KURZBEZEICHNUNGEN UND ABKÜRZUNGEN                                                                                                    |                                                                                  |
| 1.2. SYSTEMANFORDERUNGEN                                                                                                    |                                                                                  |
| 1.3. SOFTWARE INSTALLATION                                                                                                    | 5                                                                                |
| 1.4. SOFTWARE INITIALISIERUNG                                                                                                    | 6                                                                                |
| 1.4.1. Lizenz Freischaltung                                                                                                    | 6                                                                                |
| 1.4.2. Internet-Einstellungen                                                                                                    |                                                                                  |
| 1.4.3. Update                                                                                                    | 9                                                                                |
| 1.4.4. Software Auto Update                                                                                                    | 13                                                                               |
| 1.4.5. Datenbank-Update                                                                                                    | 14                                                                               |
| 2. HARDWARE-VERBINDUNGEN                                                                                                    | 17                                                                               |
| 2.1. DAS GERÄT MIT DEM PC VERBINDEN                                                                                                    | 17                                                                               |
| 2.2. DAS GERÄT VOM PC TRENNEN                                                                                                    |                                                                                  |
| 2.3. ERSATZTEIL-ELEKTRONIK (ROHLING) MIT DEM PC VERBINDEN                                                                                                    |                                                                                  |
| 2.4. ERSATZTEIL-ELEKTRONIK (ROHLING) VOM PC TRENNEN                                                                                                    | 22                                                                               |
| 3. SOFTWARE BEDIENUNG                                                                                                    | 23                                                                               |
| 3.1 FENSTED EDSATZTEILELEKTRONIK INFORMATION                                                                                                    | 26                                                                               |
| 5.1. FENSIER ERSAIZTEILELERIKONIK-INFORMATION                                                                                                    |                                                                                  |
| 3.2. ANFANGS-FENSTER                                                                                                    |                                                                                  |
| 3.2. ANFANGS-FENSTER                                                                                                    |                                                                                  |
| <ul> <li>3.1. FENSTER ERSATZTEILELERTRONK-INFORMATION</li> <li>3.2. ANFANGS-FENSTER</li> <li>3.3. KONFIGURATIONS-FENSTER</li> <li>3.3.1. Konfigurations-Fenster Menübefehle</li> </ul>                                                                                                    | 26<br>29<br>31<br>36                                                             |
| <ul> <li>3.1. PENSTER ERSATZTEREELEERTRONK-INFORMATION</li> <li>3.2. ANFANGS-FENSTER</li> <li>3.3. KONFIGURATIONS-FENSTER</li> <li>3.3.1. Konfigurations-Fenster Menübefehle</li> <li>3.3.2. Druck erweiterter Informationen in den Ersatzteilaufkleber</li> </ul>                                                                                                    |                                                                                  |
| <ul> <li>3.1. FENSTER ERSATZTEILELERTRONK-INFORMATION</li> <li>3.2. ANFANGS-FENSTER</li> <li>3.3. KONFIGURATIONS-FENSTER</li> <li>3.3.1. Konfigurations-Fenster Menübefehle</li> <li>3.3.2. Druck erweiterter Informationen in den Ersatzteilaufkleber</li> <li>3.4. IDENTIFIKATIONS-FENSTER</li> </ul>                                                                                                    |                                                                                  |
| <ul> <li>3.1. PENSTER ERSATZ TEILELEERTRONK-INFORMATION</li> <li>3.2. ANFANGS-FENSTER</li> <li>3.3. KONFIGURATIONS-FENSTER</li> <li>3.3.1. Konfigurations-Fenster Menübefehle</li> <li>3.3.2. Druck erweiterter Informationen in den Ersatzteilaufkleber</li> <li>3.4. IDENTIFIKATIONS-FENSTER</li> <li>3.5. VERLAUFS-FENSTER</li> </ul>                                                                                                    |                                                                                  |
| <ul> <li>3.1. PENSTER ERSATZ TEREPETER INFORMATION</li> <li>3.2. ANFANGS-FENSTER.</li> <li>3.3. KONFIGURATIONS-FENSTER</li> <li>3.3.1. Konfigurations-Fenster Menübefehle.</li> <li>3.3.2. Druck erweiterter Informationen in den Ersatzteilaufkleber</li> <li>3.4. IDENTIFIKATIONS-FENSTER</li> <li>3.5. VERLAUFS-FENSTER</li> <li>3.6. ÜBERWACHUNGS-FENSTER</li> </ul>                                                                                                    | 26<br>29<br>29<br>31<br>36<br>40<br>40<br>41<br>43<br>43<br>44                   |
| <ul> <li>3.1. PENSTER ERSATZ TEREPETER NONK-INFORMATION</li> <li>3.2. ANFANGS-FENSTER</li> <li>3.3. KONFIGURATIONS-FENSTER</li> <li>3.3.1. Konfigurations-Fenster Menübefehle</li> <li>3.3.2. Druck erweiterter Informationen in den Ersatzteilaufkleber</li> <li>3.4. IDENTIFIKATIONS-FENSTER</li> <li>3.5. VERLAUFS-FENSTER</li> <li>3.6. ÜBERWACHUNGS-FENSTER</li> <li>3.6.1. Fehlerbehebungs-Assistent</li> </ul>                                                                                                    | 26<br>29<br>29<br>31<br>36<br>40<br>41<br>43<br>44<br>46                         |
| <ul> <li>3.1. PENSTER ERSATZ TEREPETER INFORMATION</li> <li>3.2. ANFANGS-FENSTER.</li> <li>3.3. KONFIGURATIONS-FENSTER</li> <li>3.3.1. Konfigurations-Fenster Menübefehle.</li> <li>3.3.2. Druck erweiterter Informationen in den Ersatzteilaufkleber</li> <li>3.4. IDENTIFIKATIONS-FENSTER</li> <li>3.5. VERLAUFS-FENSTER</li> <li>3.6. ÜBERWACHUNGS-FENSTER</li> <li>3.6.1. Fehlerbehebungs-Assistent</li> <li>3.7. GRAFIK-FENSTER</li> </ul>                                                                                                    | 26<br>29<br>31<br>36<br>40<br>41<br>43<br>44<br>44<br>46<br>49                   |
| <ul> <li>3.1. PERSTER ERSATZ TEREPETER INFORMATION</li> <li>3.2. ANFANGS-FENSTER.</li> <li>3.3. KONFIGURATIONS-FENSTER</li> <li>3.3.1. Konfigurations-Fenster Menübefehle.</li> <li>3.3.2. Druck erweiterter Informationen in den Ersatzteilaufkleber.</li> <li>3.4. IDENTIFIKATIONS-FENSTER</li> <li>3.5. VERLAUFS-FENSTER</li> <li>3.6. ÜBERWACHUNGS-FENSTER</li> <li>3.6.1. Fehlerbehebungs-Assistent</li> <li>3.7. GRAFIK-FENSTER</li> <li>3.8. FENSTER DIGITALE I/O.</li> </ul>                                                                                         |                                                                                  |
| <ul> <li>3.1. PERSTER ERSATZ TEREPETER NONK-INFORMATION</li> <li>3.2. ANFANGS-FENSTER.</li> <li>3.3. KONFIGURATIONS-FENSTER</li> <li>3.3.1. Konfigurations-Fenster Menübefehle.</li> <li>3.3.2. Druck erweiterter Informationen in den Ersatzteilaufkleber</li> <li>3.4. IDENTIFIKATIONS-FENSTER</li> <li>3.5. VERLAUFS-FENSTER</li> <li>3.6. ÜBERWACHUNGS-FENSTER</li> <li>3.6.1. Fehlerbehebungs-Assistent</li> <li>3.7. GRAFIK-FENSTER</li> <li>3.8. FENSTER DIGITALE I/O</li> <li>3.9. GERÄTE-INFORMATION</li> </ul>                                                     | 26<br>29<br>31<br>31<br>40<br>41<br>41<br>43<br>44<br>44<br>44<br>46<br>51<br>52 |
| <ul> <li>3.1. PERSTER ERSATZ TELEDEERTRONTR-INFORMATION</li> <li>3.2. ANFANGS-FENSTER.</li> <li>3.3. KONFIGURATIONS-FENSTER</li> <li>3.3.1. Konfigurations-Fenster Menübefehle.</li> <li>3.3.2. Druck erweiterter Informationen in den Ersatzteilaufkleber.</li> <li>3.4. IDENTIFIKATIONS-FENSTER</li> <li>3.5. VERLAUFS-FENSTER.</li> <li>3.6. ÜBERWACHUNGS-FENSTER.</li> <li>3.6.1. Fehlerbehebungs-Assistent.</li> <li>3.7. GRAFIK-FENSTER.</li> <li>3.8. FENSTER DIGITALE I/O.</li> <li>3.9. GERÄTE-INFORMATION</li> </ul>                                               |                                                                                  |
| <ul> <li>3.1. FERSTER ERSATZ TEILELEERTRONKR-INFORMATION</li> <li>3.2. ANFANGS-FENSTER.</li> <li>3.3. KONFIGURATIONS-FENSTER</li> <li>3.3.1. Konfigurations-Fenster Menübefehle.</li> <li>3.3.2. Druck erweiterter Informationen in den Ersatzteilaufkleber.</li> <li>3.4. IDENTIFIKATIONS-FENSTER</li> <li>3.5. VERLAUFS-FENSTER.</li> <li>3.6. ÜBERWACHUNGS-FENSTER.</li> <li>3.6.1. Fehlerbehebungs-Assistent.</li> <li>3.7. GRAFIK-FENSTER.</li> <li>3.8. FENSTER DIGITALE I/O.</li> <li>3.9. GERÄTE-INFORMATION</li> <li>4.1. MANUELLE SOFTWARE-INSTALLATION</li> </ul> |                                                                                  |

© 2010 Electrolux Italia S.p.A., All rights reserved

# CTI – SOFTWARE DEVELOPMENT GROUP

#### **1. EINLEITUNG**

**Sidekick Enterprise Solution** ist ein Standardsystem entwickelt von der **Cross Technology and Innovation** (CTI) – Abteilung von Electrolux für die gesamte Kundendienst-Organisation. Das Hauptziel dieses Systems ist es, die Außendiensttechniker mit einem handlichen Werkzeug zu unterstützen, das zusammen mit dem geeigneten Interface-Modul die Ausführung einer Diagnose am Gerät erleichtert und ermöglicht eine Elektronik auf einfachem Wege zu konfigurieren.

Sidekick ist ein unternehmenweites System, das die meisten Up-to-Date Informationen über Electrolux-Geräte in ein Kunden-Software-Hilfsmittel nahtlos einbindet bzw. einbezieht. Die Kunden-Software (**SidekickPC**) ermöglicht es schnell eine Diagnose am Gerät durchzuführen und eine Ersatzteilelektronik zu erstellen. Dies ist das Handbuch dieser Anwendung.

Datenverflechtung zwischen den Firmendatenbanken und SidekickPC geschieht nahtlos mithilfe von Web Services, die die neueste Technologie ausnutzen um Update-Zeit zu verringern und Benutzerkenntnisse und Sicherheit zu verbessern.

Es gibt viele Vorteile ein computergestütztes Service-Hilfsmittel einzusetzen, zum Beispiel:

- die Möglichkeit die Diagnose am Gerät in kürzerer Zeit und viel präziser durchführen zu können; dies verringert die Ersatzteilmenge, die benötigt wird um ein Problem festzustellen, und die Zeit des Eingriffs; SidekickPC erkennt wenn möglich das zu testende Gerät, empfängt und decodiert den internen Status der elektronischen Steuerung und es führt die Diagnose und die Störungssuche aus, die der Benutzer benötigt;
- 2. die Möglichkeit Ersatzteilelektroniken zu erzeugen, ausgehend von allgemeinen Elektroniken, mit einem Programmier- und Konfigurations-Vorgang. Diese Funktion garantiert, dass das Ersatzteil genauso erzeugt wird, wie es ursprünglich in der Fabrik produziert wurde.

#### 1.1. KURZBEZEICHNUNGEN UND ABKÜRZUNGEN

| AMI  | Appliance Mini Interface                                             |
|------|----------------------------------------------------------------------|
| ANC  | Article Number Code                                                  |
| ACK  | Appliance Connection Kit                                             |
| BITS | Background Intelligent Transfer Service                              |
| BMP  | Bitmap File                                                          |
| CCF  | Cycle Configuration File                                             |
| CTI  | Cross Technology and Innovation                                      |
| DNS  | Domain Name System                                                   |
| ELC  | Engineering Level Code                                               |
| ESD  | Electrostatic Discharge                                              |
| GIF  | Graphic Interchange Format                                           |
| HTML | Hyper Text Markup Language                                           |
| IP   | Internet Protocol                                                    |
| JPG  | Graphics file type developed by the Joint Photographic Experts Group |
| LBL  | Label Definition File extension                                      |
| MCF  | Machine Configuration File                                           |
| MDAC | Microsoft Data Access Components                                     |
| MDI  | Multiple Document Interface                                          |
| MMC  | Microsoft Management Console                                         |
| PC   | Personal Computer                                                    |
| PNC  | Product Number Code                                                  |
| PNG  | Portable Network Graphics                                            |
| Prog | Progressive Insertion Number                                         |
| SKC  | Service Kit Code                                                     |
| SP1  | Service Pack 1                                                       |
| SSE  | Service Support Europe                                               |
| TCP  | Transmission Control Protocol                                        |
| TDS  | Technical Documentation System                                       |
| TIFF | Tagged Image File Format                                             |
| URL  | Uniform Resource Locator                                             |
| USB  | Universal Serial Bus                                                 |
| WMI  | Windows Management Instrumentation                                   |
| WSE  | Web Services Enhancements                                            |

© 2010 Electrolux Italia S.p.A., All rights reserved

#### **1.2. SYSTEMANFORDERUNGEN**

Da die Installation der gesamten Soft- und Hardware in der Electrolux-Gruppe von Fujitsu übernommen wird, ist dieses Kapitel kein Bestandteil der deutschsprachigen Anleitung. Die vollständige Anleitung ist aber in englischer Version auf dem Sidekick-Portal verfügbar.

#### **1.3. SOFTWARE INSTALLATION**

Da die Installation der gesamten Soft- und Hardware in der Electrolux-Gruppe von Fujitsu übernommen wird, ist dieses Kapitel kein Bestandteil der deutschsprachigen Anleitung. Die vollständige Anleitung ist aber in englischer Version auf dem Sidekick-Portal verfügbar.

© 2010 Electrolux Italia S.p.A., All rights reserved

#### **1.4. SOFTWARE INITIALISIERUNG**

#### 1.4.1. Lizenz Freischaltung

Nachdem Sie das Programm und die USB-Treiber erfolgreich installiert haben (bzw. haben lassen), kann sich der Admin abmelden und Sie sich als normaler Benutzer anmelden. Das erste was Sie auf jeden Fall tun müssen, wenn Sie SidekickPC zum ersten Mal starten, ist Ihre Software-Lizenz freizuschalten. <u>Bitte denken Sie daran, dass Ihr PC mit dem Internet verbunden sein muss.</u>

Wenn Sie die Software zum ersten Mal starten, werden Sie diese Meldung erhalten:

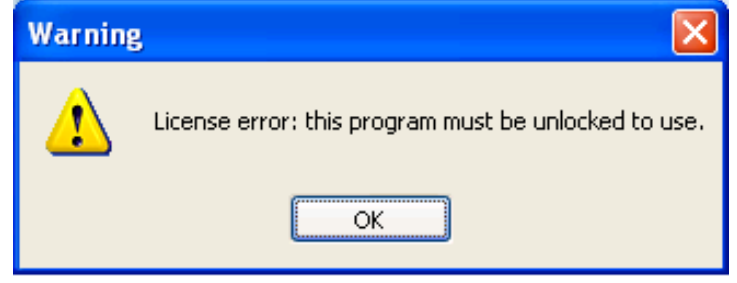

Fig. 1. Anforderung Lizenz-Freischaltung

Nachdem Sie den OK-Button gedrückt haben, sollten Sie die grundlegenden Einstellungen an der Software vornehmen:

- Sprache (bei Bedarf)
- Internet-Einstellungen (zwingend erforderlich, wenn Ihr PC nicht direkt mit dem Internet verbunden ist)
- Lizenz-Freischaltung (zwingend erforderlich)

Sie dürfen gerne eine andere Sprache als Englisch verwenden. In diesem Fall müssen Sie in dem Menü **Optionen** das Fenster **Sprache** öffnen und können dort die gewünschte Sprache auswählen.

Wenn Ihr PC nicht mit dem Internet verbunden ist, müssen Sie die geeigneten Internet-Einstellungen auswählen. Das zugehörige Fenster erreichen Sie, indem Sie im Menü **Befehle** das Fenster **Internet-Einstellungen** anwählen. Detaillierte Informationen zu diesem Thema erhalten Sie im entsprechenden Abschnitt weiter unten in diesem Kapitel.

Abschließend müssen Sie Ihre Software-Lizenz mithilfe des Fensters Lizenz-Manager freischalten. Das Fenster Lizenz-Manager öffnen Sie, indem Sie den Befehl Lizenz-Manager im Menü Befehle anwählen. In den meisten Fällen brauchen Sie nur Ihre Lizenz-Nummer angeben (wenn dies nicht bereits während der manuellen Installation geschehen ist) und den Befehl Internet-Freischaltung drücken.

Electrolux

CTI – SOFTWARE DEVELOPMENT GROUP

| 🖋 Lizenz-Manager                                                                                                    |                                                                                           |                                         |   |
|----------------------------------------------------------------------------------------------------|-------------------------------------------------------------------------------------------|-----------------------------------------|---|
| Bitte nehmen Sie sich einen Moment /<br>freizuschalten. Es werden keine Perso<br>Freischaltung gesendet.                                                                     | Zeit um Ihr Produkt nu<br>onendaten während de                                            | n<br>er                                 | ^ |
| Es hillt illegales Kopieren dieser Sottw<br>Gewährleistung wenn Sie eine "echte<br>Dieses Produkt wird versuchen das Ir<br>zu nutzen.                                        | are zu unterbinden un<br>'' Kopie dieser Softwa<br>nternet während der Fr                 | d gibt<br>re haben.<br>eischaltung      |   |
| Wenn Sie einen Proxy-Server haben,<br>Dialogfenster Verbindungs-Einstellung<br>Wenn Sie eine Firewall haben, könntr<br>Falls abgefragt, bitte erlauben Sie die:<br>Internet. | bitte die richtigen Eins<br>Jen angeben.<br>e dass diesen Vorgang<br>ser Anwendung den Zi | tellungen im<br>Dehindern.<br>Ugang zum |   |
| Bitte Ihre 15-stellige "Lizenz-Nummer"<br>Freischaltung" anklicken.<br>Falls der Vorgang "Internet Freischaltt<br>notwendig die Lizenz manuell zu entst                      | einfügen und "Interne<br>ung" nicht erfolgreich v                                         | et<br>var, ist es                       |   |
|                                                                                                    |                                                                                           |                                         |   |
| Internet<br>Activate                                                                                                    |                                                                                           | Internet<br>De-activat                  | e |
| Install ID:<br>Lizenz-Nummer:                                                                                                    | 826239836117                                                                              |                                         |   |
|                                                                                                    |                                                                                           |                                         |   |
| ОК                                                                                                    | Abbrechen                                                                                 |                                         |   |

Fig. 2. Anforderung Lizenz-Freischaltung

Nachdem Sie den Button **Internet Freischaltung** gedrückt haben, sollten Sie gleich danach die folgende Meldung erhalten:

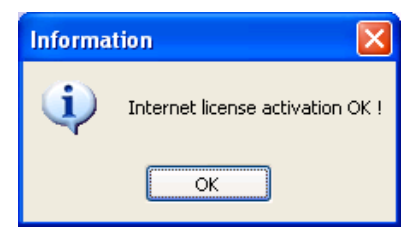

Fig. 3. Anforderung Lizenz-Freischaltung

Drücken Sie OK und das Fenster Lizenz Manager sollte sich schließen.

Der Befehl **Internet Deaktivierung** ermöglicht Ihnen die Lizenz von Ihrem PC zu entfernen. Nachdem Sie die Lizenz in einem PC deaktiviert haben, können Sie die Lizenz auf einem anderen PC wieder freischalten.

© 2010 Electrolux Italia S.p.A., All rights reserved

#### 1.4.2. Internet-Einstellungen

Wenn ein Internet-Verbindungsfehler auftritt, prüfen Sie bitte, dass Sie wirklich mit dem Netzwerk verbunden sind und checken Ihre Proxy-Einstellungen im Fenster, das Sie über das **Menü Befehle** >> **Internet-Einstellungen** öffnen können:

| 🥜 Internet-Einste                                              | llungen 📃 🗖 🔀                                                       |
|----------------------------------------------------------------|---------------------------------------------------------------------|
| Verbindungs-Einstell                                           | ungen<br>ng (Proxy nicht verwenden)<br>standard Proxy Finstellungen |
| <ul> <li>Benutze Systems</li> <li>Benutze die folge</li> </ul> | andard Hoxy-Einstellungen:                                          |
|                                                                |                                                                     |
| - Proxy-Einstellungen-                                         |                                                                     |
| HTTP Proxy:                                                    | ex. proxy.ouou                                                      |
| <ul> <li>Benutze Standar</li> </ul>                            | d-Legitimation                                                      |
| 🔿 Diese Legitimatic                                            | n benutzen:                                                         |
| Benutzername:                                                  |                                                                     |
| Passwort:                                                      |                                                                     |
| Domain:                                                        |                                                                     |
|                                                                | OK Abbrechen                                                        |

Fig. 4. Fenster Internet-Einstellungen

Manchmal sind ungültige Proxy-Einstellungen der Grund für Fehler bei der Internet Lizenz-Freischaltung und dem Update der lokalen Datenbank. In der Grundeinstellung ist der Button "Benutze Systemstandard Proxy-Einstellungen" aktiviert. In einigen Fällen funktioniert diese Eisntellung nicht und Sie müssen Ihre Proxy-Einstellungen ausführlich und genau angeben.

Im Abschnitt **Verbindungs-Einstellungen** können Sie Ihre Verbindungsart zum Internet festlegen. Die folgenden Einstellungen sind verfügbar:

- 1. **Direkte Verbindung (Proxy nicht verwenden)**: verwenden Sie diese Einstellung wenn Ihr PC direkt mit dem Internet verbunden ist;
- 2. Benutze Systemstandard Proxy-Einstellungen: verwenden Sie die Einstellungen die Sie in Ihrem Internet Explorer Web Browser festgelegt haben, wenn dieser auf Ihrem PC installiert ist. Wenn der Proxy, den Sie verwenden eine ausführliche Authentifizierung (Benutzername und Passwort) verlangt, können Sie diese Einstellung nicht verwenden, aber Sie müssen Ihre Legitimation in der Einstellung "Benutze die folgenden Proxy-Einstellungen" genau angeben;
- 3. **Benutze die folgenden Proxy-Einstellungen**: verwenden Sie diese Einstellung um Ihre Proxy-Einstellungen ausführlich und genau anzugeben. Wenn Sie die Einstellung verwenden, müssen Sie die Angaben im Abschnitt **Proxy-Einstellungen** eingeben. Das Feld **HTTP Proxy** ermöglicht Ihnen den DNS-Namen oder die IP-Adresse Ihres Proxy einzutragen. Der voreingestellte TCP-Port für den Proxy ist 80. Sie können einen anderen Port angeben, indem Sie den DNS (oder IP) mithilfe eines Doppelpunktes vom Port trennen. Wenn für Ihren Proxy Authentifizierung erforderlich ist, müssen Sie außerdem den **Benutzernamen, Passwort und die Domain** in den Feldern eintragen.

© 2010 Electrolux Italia S.p.A., All rights reserved

#### 1.4.3. Update

Im Fenster Update können Sie ein Update der lokalen Datenbank und ein Auto-Update der Software, mittels Verbindung zu dem Remote Webserver durchführen. Sie können dieses Fenster über das **Menü Befehle** >> **Update** öffnen.

Updates der lokalen Datenbank geschehen auf sehr einfachem Wege und werden im Zusammenspiel von SidekickPC mit einem Remote Webservice ausgeführt, dabei werden Informationen von der zentralen Electrolux Sidekick Datenbank auf die lokale Datenbank (Ihren PC) kopiert.

Die Software ist vollkommen abhängig von den Inhalten der lokalen Datenbank. Sie können nicht mit der Software arbeiten, wenn die lokale Datenbank leer ist. Aus diesem Grund müssen Sie zu anfangs ein Komplett-Update ausführen, bevor Sie die Software verwenden können.

Software Auto-Updates werden durch das Zusammenspiel der Software mit dem Webportal ausgeführt, welches eine zugehörigen Bereich für die Veröffentlichung der Update-Files zur Verfügung stellt.

Jedes Update besteht aus einem einzelnen ZIP-File, welches alle erforderlichen Daten enthält, um das Software-Update der lokalen SidekickPC-Anwendung auszuführen. Das System führt zuerst einen Download dieses ZIP-Files auf Ihren lokalen PC durch, danach werden die Daten extrahiert und das Update durchgeführt. Für den Download der Software Upgradefiles, verwendet die Software eine Technologie von Microsoft, die sich Background Intelligent Transfer Service (BITS) nennt.

Software und Datenbank-Updates werden durch das Anklicken des Buttons "Starte Update" gestartet. Immer wenn dieser Befehlt ausgeführt wird, checkt SidekickPC automatisch zuerst einmal, ob ein Software-Update zur Verfügung steht, bevor die Aktion des Datenbank-Updates gestartet wird.

| Opdate                                                      |                       |                          |                             |                       |                    |
|-------------------------------------------------------------|-----------------------|--------------------------|-----------------------------|-----------------------|--------------------|
| Remote Webservic                                            | e                     |                          |                             |                       |                    |
| URL:                                                        | http://sidekick.elec  | strolux.com/Side         | kickService2/Sid            | lekickservice.asmx    | Teste Verbindung   |
| Benutzername:                                               | CTIUser               | Passwort                 | •••••                       | Verbindung Zeitüber   | rschreitung: 180 🔮 |
| Software Auto Upo                                           | ate                   |                          |                             |                       |                    |
| Update URL:                                                 | http://sidekick.elec  | strolux.com/Side         | kickPortal2/Medi            | ia/SidekickPCUpgrade/ | Teste Verbindung   |
| Lokale Datenbank                                            |                       |                          |                             |                       |                    |
| SQL Server:                                                 | cal)\SQLEXPRESS       |                          | Datenbank:                  | SidekickPC            |                    |
| O Windows-interr                                            | ne Sicherheit verwend | en                       |                             | Benutzername:         | Passwort:          |
| Benutze SQL-9                                               | erver Benutzername    | und Passwort             |                             | SidekickPCUser        | •••••              |
| Verbinduna Zei                                              | tüberschreitung:      | Befehl Zeitüb            | erschreitung:               |                       |                    |
| 15 🗢                                                        | 2                     | 30 🜲                     |                             | Teste Verbindung      |                    |
|                                                             |                       |                          |                             |                       |                    |
| <ul> <li>Komplett-Updat</li> <li>Aktualisierungs</li> </ul> | e<br>Update           | Letztes Up<br>01.01.201( | date-Datum (\<br>) 23:30:06 | /ebserver-Datum):     |                    |
| O PNC-Update                                                | PNC-Liste:            |                          |                             |                       |                    |
| Aktiviere Protoł                                            | oll                   |                          |                             |                       |                    |
|                                                             |                       |                          |                             |                       |                    |
|                                                             | St                    | arte Update              |                             | date abbrechen        |                    |
|                                                             |                       |                          | 0/6                         |                       |                    |
|                                                             |                       |                          |                             |                       |                    |
|                                                             |                       |                          |                             |                       |                    |
|                                                             |                       | Verbrauchte 2            | Zeit: Erwartet              | e verbleibende Zeit:  |                    |
|                                                             | ſ                     |                          |                             |                       |                    |
|                                                             |                       | ОК                       | Abt                         | prechen               |                    |
|                                                             |                       |                          |                             |                       |                    |
|                                                             |                       |                          |                             |                       |                    |

© 2010 Electrolux Italia S.p.A., All rights reserved

Im Abschnitt **Remote Webservice** lassen sich die Verbindungsoptionen für den Webservice eingeben:

- 1. **Service URL**: die Intranet oder Internetadresse um den Webservice zu erreichen. Situationsabhängig können Sie eine der folgenden URLs verwenden:
  - a. <u>http://sidekick.int.electrolux.com/SidekickService2/SidekickService.asmx</u>
  - b. http://sidekick.electrolux.com/SidekickService2/SidekickService.asmx

Adressen, die "int.electrolux" enthalten, sind nur erkennbar innerhalb des Electrolux-Netzwerks oder durch Anwendung des AccessManagers (Intranet). Electrolux könnte einige dieser URLs in Zukunft ändern oder entfernen. Aus diesem Grund sollten Sie den Service Support Europe befragen, um zu wissen welche Adresse Sie in Ihrem Fall tatsächlich verwenden sollten;

- 2. **Benutzername und Passwort** ermöglichen Ihnen Ihre persönliche Legitimation einzugeben um Zugang zum Webservice zu erhalten. Sie sollten den Benutzernamen und das Passwort verwenden, dass Sie per Mail erhalten haben, als Ihre Lizenz freigeschaltet wurde. Die selbe Legitimation können Sie auch verwenden um den geschützten Bereich im Sidekick Web Portal betreten zu können, den Sie, situationsabhängig, mit einer der folgenden Adressen erreichen können:
  - a. <u>http://sidekick.int.electrolux.com/SidekickPortal</u>
  - b. <u>https://sidekick.int.electrolux.com/SidekickPortal</u>
  - c. http://sidekick.electrolux.com/SidekickPortal
  - d. https://sidekick.electrolux.com/SidekickPortal

Auch für die URLs des Sidekick Web-Portals sind die gleichen Anmerkungen gültig, wie für die URLs des Webservices;

- 3. Verbindung Zeitüberschreitung: diese Option ermöglicht Ihnen die maximale Antwortzeit des Webservices in Sekunden festzulegen. Wenn Ihre Internetverbindung sehr langsam ist und Sie eine Zeitaus-Fehlermeldung (Timeout) während des Updates erhalten, können Sie den Wert erhöhen und nochmals probieren;
- 4. Der Befehl **Teste Verbindung** ermöglicht Ihnen sich mit dem Webservice zu verbinden, um zu prüfen, ob Sie die korrekten Einstellungen eingetragen haben.

Mit der manuellen Installation, die im Anhang dieses Dokuments beschrieben ist, können Sie die Anfangswerte für die Optionen in diesem Abschnitt explizit auswählen. Die automatische Installation hingegen definiert Voreinstellungen, die dann überschrieben werden müssten. Natürlich müssen Sie zumindest Ihre persönlichen Zugangsdaten definieren um Zugang zu dem Webservice zu erhalten: **Benutzername und Passwort.** 

<sup>© 2010</sup> Electrolux Italia S.p.A., All rights reserved

Der Abschnitt Software Auto-Update ermöglicht Ihnen die Internetadresse des Bereichs auf dem Webportal vorzugeben, welcher die Auto-Update-Features der Software zur Verfügung stellt:

- 1. **Update URL:** die Intranet oder Internetadresse um das Webportal zu erreichen. Abhängig von verschiedenen Situationen, können Sie eine der folgenden URLs verwenden:
- a. <u>http://sidekick.int.electrolux.com/SidekickPortal/Media/SidekickPCUpgrade/manifest.xml</u>
- b. https://sidekick.int.electrolux.com/SidekickPortal/Media/SidekickPCUpgrade/manifest.xml
- c. http://sidekick.electrolux.com/SidekickPortal/Media/SidekickPCUpgrade/manifest.xml
- d. https://sidekick.electrolux.com/SidekickPortal/Media/SidekickPCUpgrade/manifest.xml

Adressen, die "int.electrolux" enthalten, sind nur erkennbar innerhalb des Electrolux-Netzwerks oder durch Anwendung des AccessManagers (Intranet). Electrolux könnte einige dieser URLs in Zukunft ändern oder entfernen. Aus diesem Grund sollten Sie den Service Support Europe befragen, um zu wissen welche Adresse Sie in Ihrem Fall tatsächlich verwenden sollen.

2. Der Befehl **Teste Verbindung** ermöglicht Ihnen sich mit dem Webservice zu verbinden, um zu prüfen, ob Sie die korrekten Einstellungen eingetragen haben.

Im Abschnitt **Lokale Datenbank** können Sie die Verbindungsoptionen für die lokale SQL Server Datenbank festlegen:

- 1. Server: der Name der SQL Server Einheit, die Ihre lokale Datenbank speichert. In Grundeinstellung lautet der Name (local)\SQLEXPRESS. Sie wählen den Servernamen während der Installation nur wenn Sie die manuelle Installation ausführen, die im Anhang dieses Dokuments beschrieben ist.
- 2. **Datenbank**: der Name der lokalen Sidekick-Datenbank. In Grundeinstellung lautet der Name **SidekickPC**. Sie wählen den Datenbanknamen während der Installation nur wenn Sie die manuelle Installation ausführen, die im Anhang dieses Dokuments beschrieben ist.
- 3. die Option **Windows-interne Sicherheit verwenden** ermöglicht Ihnen den Zugang zu der Datenbank über die integrierte Sicherheitsfunktion des Betriebssystems;
- 4. **Benutze SQL-Server Benutzername und Passwort** ermöglicht Ihnen den Zugang zur Datenbank mithilfe einer expliziten Legitimation. Dies ist der voreingestellte Zugang zu der lokalen Datenbank. Die Felder **Benutzername und Passwort** ermöglichen Ihnen Ihre persönliche Legitimation einzugeben, für den Zugang zur Datenbank. Sie wählen den Benutzernamen und das Passwort für den Zugang während der Installation nur wenn Sie die manuelle Installation ausführen, die im Anhang dieses Dokuments beschrieben ist.
- 5. Mit Verbindung Zeitüberschreitung und Befehl Zeitüberschreitung können Sie die Verbindungs- und Befehls-Zeitüberschreitung (in Sekunden) festlegen, die sich auf die

© 2010 Electrolux Italia S.p.A., All rights reserved

Vorgänge mit der lokalen Datenbank beziehen. Normalerweise müssen Sie diese Einstellungen nicht abändern;

6. Der Befehl **Teste Verbindung** ermöglicht Ihnen sich mit der Datenbank zu verbinden, um zu prüfen, ob Sie die korrekten Einstellungen eingetragen haben.

Im Abschnitt **Einstellungen** können Sie festlegen welche Art von Update Sie durchführen und sie sehen das Datum und die Zeit des letzten Updates.

- Komplett-Update: verwenden Sie diese Option, wenn Sie ein Komplett-Update der lokalen Datenbank ausführen möchten. In diesem Fall werden alle lokalen Daten entfernt (wenn möglich) bevor eine komplette Kopie der Remote Datenbank-Inhalte auf die lokale Datenbank ausgeführt wird. Das Komplett-Update bezieht alle Electrolux-Geräte (PNCs) ein, die von Sidekick unterstützt werden. Ein Komplett-Update muss zwingend gemacht werden, bevor die Software nach dem Setup zum ersten Mal verwendet werden kann;
- 2. Aktualisierungs-Update: verwenden Sie diese Option, wenn Sie nur die neuen Daten von der Remote-Datenbank herunterladen möchten. Dies ist das meist gebräuchlichste Update nach dem Anfangssetup. Das Aktualisierungs-Update bezieht alle Electrolux-Geräte (PNCs) ein, die von Sidekick unterstützt werden;
- 3. PNC-Update: verwenden Sie diese Option, wenn Sie nur die neuesten Dateien einer bestimmten Reihe von PNCs von der Remote-Datenbank herunterladen möchten. Die PNC-Liste ermöglicht Ihnen die Liste der PNCs (eine oder mehr bis zu 20) einzugeben, die Sie benötigen. Die PNC-Liste ist eine Abfolge von komma-getrennten PNCs. Eine PNC (Part Number Code) ist ein numerischer Code mit 9 Stellen, der ein bestimmtes Electrolux-Gerät identifiziert. In der PNC-Liste sollten Sie nicht den ELC (Engineering Level Code) eingeben: Daten für eine bestimmte PNC herunterzuladen bedeutet ein Update für alle zugehörigen ELCs zu erhalten. Statt Kommas können Sie auch Strichpunkte (;), Bindestriche (-) und Vorwärts-Schrägstriche (/) als Trennung Ein PNC-Liste: verwenden. Beispiel einer zulässigen 914791101,913101218,914521544
- 4. Letztes Update-Datum (Server-Datum) zeigt das Datum und die Zeit des letzten Komplett- bzw. Aktualisierungs-Updates. Bedenken Sie, das ist das Datum des Servers, nicht das Datum auf ihrem PC. Denken Sie daran, dass ein PNC-Update, diesen Wert nicht ändert;
- 5. Die Option **Aktiviere Protokoll** erzeugt eine Protokoll-Datei während des Update-Vorgangs. Diese Option ist hilfreich zur Verwendung bei der Fehlerbehebung.

Der Befehl **Starte Update** startet beide Anwendungen, sowohl das Auto-Update der Software, als auch das Update der lokalen Datenbank.

<sup>© 2010</sup> Electrolux Italia S.p.A., All rights reserved

#### 1.4.4. Software Auto Update

Jedes mal, wenn Sie auf den Button "Starte Update" klicken, überprüft die Software, ob ein Software-Update verfügbar ist.

Falls nicht, fährt der Prozess mit dem Update der lokalen Datenbank fort. Falls doch ein Software-Update verfügbar ist, öffnet sich ein Fenster, welches eine kurze Updatebeschreibung enthält.

| idekickPC                                              |                                                                                                    |
|--------------------------------------------------------|----------------------------------------------------------------------------------------------------|
| Ein Update für die Sidekic                             | PC ist verfügbar. Möchten Sie es vor der Aktualisierung der lokalen Datenbank herunterladen?                   |
| Support for new Electrolu<br>This upgrade of the Sidek | refrigerators Upgrade 2.1.2.0<br>kPC application provides support for the latest refrigerator from Electrolux. |
|                                                        | Yes No                                                                                                    |

Fig. 6. Optionale Software-Update Benachrichtigung

Wenn das Update zwingend ist, informiert Sie die Software, dass das Update durchgeführt wird, bevor mit dem Update der lokalen Datenbank fortgefahren wird. Wenn das Update hingegen nur empfohlen ist, können Sie es überspringen und sofort das Datenbank-Update starten.

Wenn Sie den "Ja"-Button anklicken startet der Download der Upgrade-Files. Während des Updates zeigen der Fortschrittsbalken und die Meldungen den Status des Update-Vorgangs an

Wenn der Download beendet ist, fordert Sie eine weitere Meldung auf, die Anwendung zu schließen damit die Änderungen durchgeführt werden können.

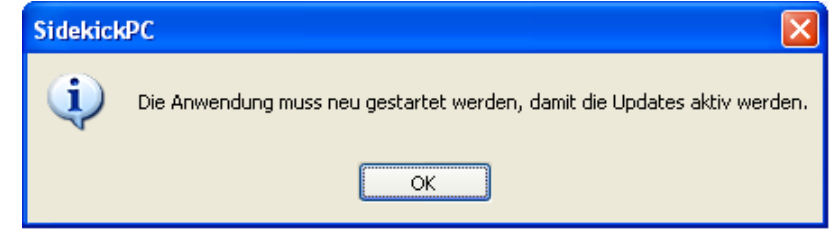

Fig. 7. Ende des Software-Update Downloads

Wenn der "**OK**"-Button angeklickt wird, startet das tatsächliche Software-Update. Die heruntergeladenen Dateien werden aus dem ZIP-File extrahiert und, nach einem Backup der bestehenden Anwendungsdaten, werden die bestehenden Dateien mit den neuen ersetzt. Zusätzlich kann das Software-Upgrade auch Änderungen in den Konfigurationsparametern und / oder in der Struktur der lokalen Datenbank mit einbeziehen

Während das System das Software-Upgrade ausführt, werden in einem Fenster etliche Informationen angezeigt. Sobald der Prozess beendet ist, sollten Sie den "OK"-Button in dem Software-Upgrade Fenster anklicken:

| 🖌 SidekickPC Software Upgrade 📃 🗖 🔀                                                                                                    |
|----------------------------------------------------------------------------------------------------|
|                                                                                                    |
| 16/10/2009 17.19 - End copying new files.         16/10/2009 17.19 - Start changing configuration file         16/10/2009 17.19 - Start changing local database         16/10/2009 17.19 - Update completed successfully. |
| ОК                                                                                                    |

Fig. 8. Ende des Software-Updates

Nachdem der "OK"-Button angeklickt wurde startet SidekickPC automatisch neu.

Sollten irgendwelche Fehler während des Upgrades auftreten, wird das System alle Änderungen rückgängig machen.

#### 1.4.5. Datenbank-Update

Das Update der lokalen Datenbank startet, wenn Sie den **Button "Starte Update"** anklicken und entweder kein Software-Update verfügbar war oder Sie den empfohlenen Software-Upgrade im Schritt zuvor übersprungen haben.

Abhängig von Ihren Update-Einstellungen und der Internet-Verbindungsgeschwindigkeit, wird der Update-Prozess einige Minuten benötigen bis er abgeschlossen ist. Während des Updates zeigen der Fortschrittsbalken und die Meldungen den Status des Update-Vorgangs an. Das Update geschieht innerhalb einer Transaktion der lokalen Datenbank. Das bedeutet, wenn Sie

<sup>© 2010</sup> Electrolux Italia S.p.A., All rights reserved

File: SidekickPC - Benutzerhandbuch (DE).pdf - Date: 04/02/2010

**Update abbrechen** drücken oder irgendein Fehler während des Updates auftritt, werden alle Änderungen an der lokalen Datenbank zurückgesetzt und bleiben unverändert. Änderungen an der lokalen Datenbank werden nur am Ende des Updates ausgeübt, wenn kein Fehler auftritt;

Der Befehl Update abbrechen bricht den Update-Vorgang ab;

Der Button OK schließt das Fenster und speichert alle Einstellungen die Sie geändert haben.

Der Button Abbrechen schließt das Fenster ohne Ihre Änderungen abzuspeichern.

Wie zuvor bereits erwähnt, müssen Sie zuerst ein Komplett-Update ausführen, bevor Sie SidekickPC zum ersten Mal verwenden.

Bitte drücken Sie beide Buttons **Teste Verbindung** um zu prüfen, ob die Verbindungen zum Remote Webservice und zur lokalen Datenbank funktionieren. Wenn notwendig, wählen Sie die Option Komplett-Update und drücken dann den Befehl **Starte Update**. Sie sollten Rückmeldungen erhalten die den Verlauf des Vorgangs anzeigen. Das Erst-Komplett-Update darf mehrere Minuten oder auch Stunden in Anspruch nehmen, bis es abgeschlossen ist, seien Sie bitte geduldig. Am Ende sollten Sie die Beendigungs-Meldung erhalten:

| 🥕 Update 📃 🗖 🔀                                                                                         |
|----------------------------------------------------------------------------------------------------|
| Remote Webservice                                                                                      |
| URL: http://sidekick.int.electrolux.com/SidekickService2/Sidekickservice.asmx Teste Verbindung         |
| Benutzername: CTIUser Passwort: •••••• Verbindung Zeitüberschreitung: 180 📚                            |
| Software Auto Update                                                                                   |
| Update URL: http://ctiserver.biz.electrolux.com/SidekickPortal2/Media/SidekickPCUpgra Teste Verbindung |
| Lokale Datenbank                                                                                       |
| SUL Server: [local]\SULEXPRESS Datenbank: SidekickPC                                                   |
| Windows-interne Sicherheit verwenden     Benutzername:     Passwort:                                   |
| Benutze SQL-Server Benutzername und Passwort     SidekickPCUser                                        |
| Verbindung Zeitüberschreitung: Befehl Zeitüberschreitung:<br>15 🗘 30 🗘 Teste Verbindung                |
|                                                                                                    |
| Komplett-Update     Letztes Update-Datum (Webserver-Datum):                                            |
| Aktualisierungs-Update 18.01.2010 15:44:34                                                             |
| PNC-Update     PNC-Liste:                                                                              |
| Aktiviere Protokoll                                                                                    |
|                                                                                                    |
| Starte Update Update abbrechen                                                                         |
| 100 %                                                                                                  |
|                                                                                                    |
| Update fertiggestellt                                                                                  |
|                                                                                                    |
| Verbrauchte Zeit: Erwartete verbleibende Zeit:<br>00h:05m:51s 00h:00m:00s                              |
| OK Abbrechen                                                                                           |
|                                                                                                    |
|                                                                                                    |

Fig. 9. Update-Vorgang: Update abgeschlossen

Drücken Sie OK und Sie sind bereit um die Software zu verwenden.

#### 2. HARDWARE-VERBINDUNGEN

Dieses Kapitel stellt Informationen zur Verfügung, wie das Sidekick-System richtig mit dem Gerät verbunden, aber auch wieder getrennt werden kann, um Tests und Konfiguration ordentlich ausführen zu können.

#### 2.1. DAS GERÄT MIT DEM PC VERBINDEN

WARNUNG! Um das Risiko eines Stromschlags zu verhindern, sollte nur ausgebildetes Personal den Appliance Connection Kit einsetzen und verwenden. Sämtliche Verbindungen sollten nur gemacht werden, wenn das Gerät ausgeschaltet ist oder, wenn möglich, das Gerät vom Netz getrennt ist. Auch das Adaptermodul (AMI-Modul – Appliance Mini Interface) sollte ausgesteckt sein.

Wenn Sie den Appliance Connection Kit an Ihrem USB-Anschluss betreiben, verwenden Sie dazu bitte nur ein voll-geschirmtes 2.0 High-Speed USB-Kabel. Diese Kabelart sichert Ihnen einen hohen Level an Zuverlässigkeit in der Verbindung zwischen PC und Elektronik.

Wenn Sie eine Diagnose am Gerät oder ein Update an der Elektronik durchführen möchten, müssen Sie es mit dem PC verbinden. Dazu sind folgende Schritte notwendig:

- Schalten Sie das AMI-Modul aus (sofern es eine externe Spannungsversorgung hat).
- Wenn notwendig trennen Sie das AMI-Modul vom PC (USB-Kabel)
- Schalten Sie das Gerät aus, falls möglich trennen Sie es vom Netz.
- WICHTIG: Warten Sie mindestens 5 Sekunden **bevor** Sie die Platine oder das Interface-Kabel berühren, um Elektrostatische Entladungen (ESD) und damit Schaden zu verhindern.
- Öffnen Sie das Gehäuse um an den Stecker an der Elektronik zu gelangen. Zum Beispiel entfernen Sie bei einer Waschmaschine die beiden Schrauben der Arbeitsplatte an der Rückseite des Gerätes.

© 2010 Electrolux Italia S.p.A., All rights reserved

**Electrolux** 

CTI – SOFTWARE DEVELOPMENT GROUP

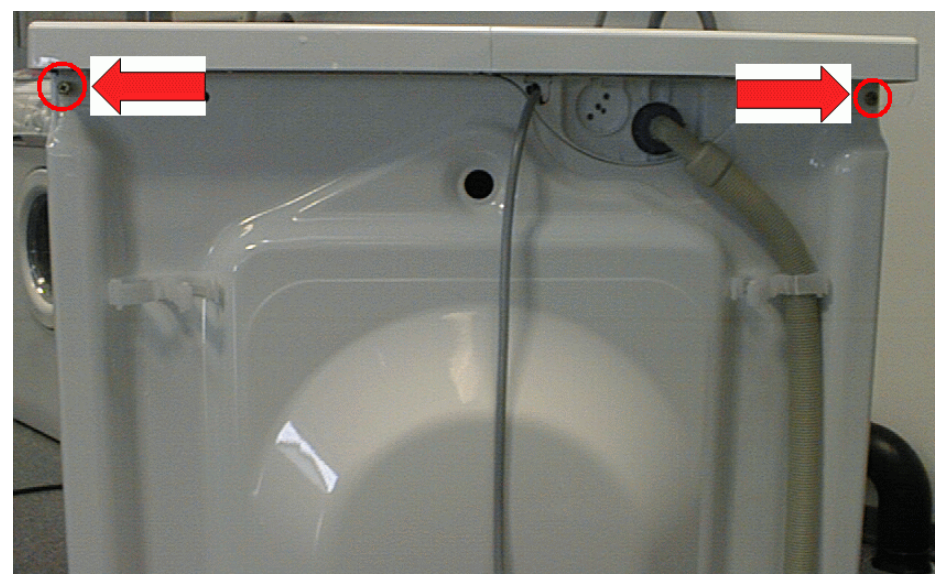

Fig. 10. Geräterückseite

- Beispiel an einer Waschmaschine: Entfernen Sie die Arbeitsplatte und (wenn notwendig) entfernen Sie die Kunststoff-Abdeckung an der Elektronik, die Sie an beiden Enden ausrasten können. In anderen Geräten müssen Sie evtl. nur den Plastikdeckel am Elektronikgehäuse öffnen der den Interface-Stecker an der Elektronik schützt.
- Verbinden Sie das AMI-Modul mit dem Gerät, indem Sie das entsprechende Interface-Kabel benutzen.

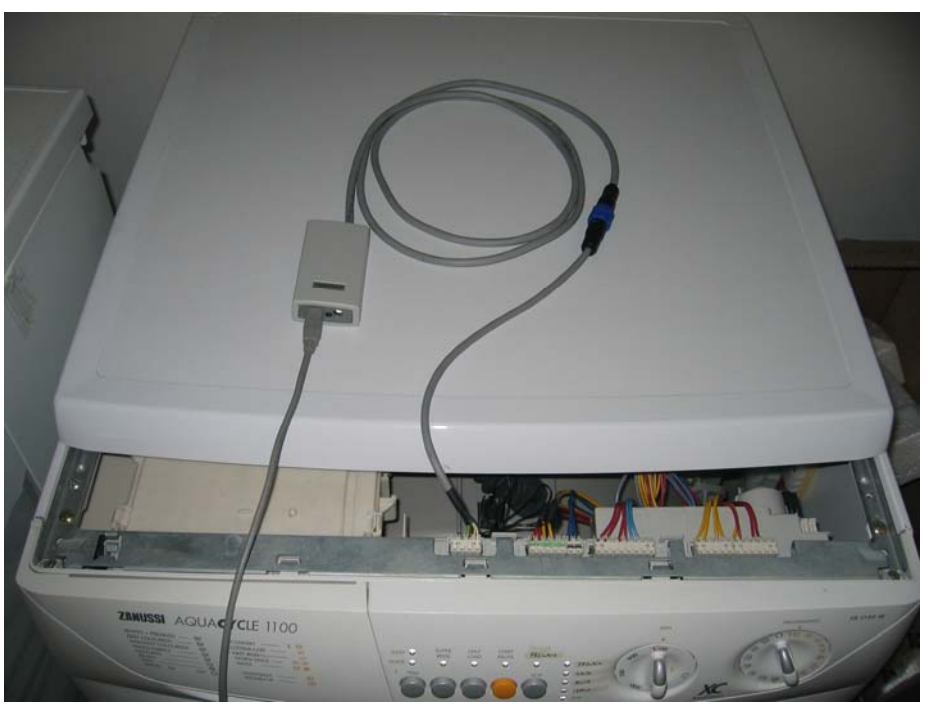

Fig. 11. Gerät verbunden mit AMI-Modul

• Verbinden Sie das Gerät wieder mit der Netzspannung und schalten Sie es ein.

© 2010 Electrolux Italia S.p.A., All rights reserved

- Schalten Sie das AMI-Modul ein (sofern e seine externe Spannungsversorgung hat).
- Verbinden Sie das AMI-Modul mit dem PC mithilfe des USB-Kabels.

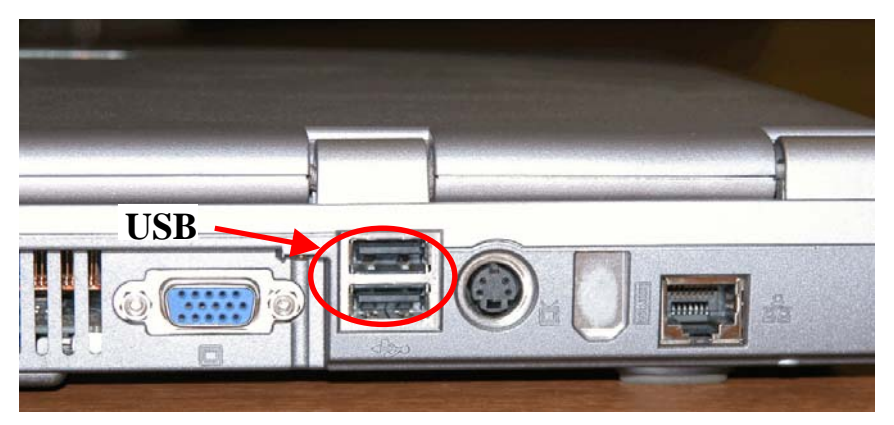

Fig. 12. USB-Anschluss an einem Notebook

• Starten Sie SidekickPC Software.

Die zuvor genannten Schritte garantieren die Sicherheit des Benutzers und reduzieren das Risiko einer Beschädigung durch Elektrostatische Entladung. Sie verhindern außerdem die Speicherung des Fehlers "FREQUENZ AM GERÄT INKORREKT" (EH1 oder EB1 bei Nassgeräten) im Gerät, der dadurch hervorgerufen wird, wenn die Platine nur mit der Spannung über das Interface und nicht mit Netzspannung (230V AC) versorgt wird.

#### **SEHR WICHTIGER HINWEIS!**

Weil das AMI-Modul die Elektronik mit Spannung versorgen kann, auch wenn das Gerät selbst nicht mit der Netzspannung verbunden ist, würde das Gerät einen Fehler erkennen/anzeigen, wenn das AMI-Modul vor dem Gerät eingeschaltet wird.

Aus diesem Grund sollten Sie das Gerät IMMER zuerst einschalten, EHE Sie dann das AMI-Modul einschalten und es mit dem PC verbinden.

Umgekehrt sollten Sie IMMER zuerst das AMI-Modul ausschalten und es vom PC trennen, bevor Sie das Gerät ausschalten.

#### 2.2. DAS GERÄT VOM PC TRENNEN

Sie sollten die folgenden Schritte einhalten, wenn Sie den PC vom Gerät entfernen:

- Trennen Sie das USB-Kabel vom PC
- Schalten Sie das Gerät aus und, wenn möglich, trennen Sie es von der Netzspannung (Stecker ziehen)
- WICHTIG: Nachdem Sie das Gerät ausgeschaltet haben, warten Sie mindestens 5 Sekunden **bevor** Sie die Platine oder das Interface-Kabel berühren, um Elektrostatische Entladungen (ESD) und damit Schaden zu verhindern.
- Ziehen Sie das Interface-Kabel von der Platine ab

Die zuvor genannten Schritte garantieren die Sicherheit des Benutzers und reduzieren das Risiko einer Beschädigung durch Elektrostatische Entladung. Sie verhindern außerdem die Speicherung des Fehlers "FREQUENZ AM GERÄT INKORREKT" (EH1 oder EB1 bei Naßgeräten) im Gerät, der dadurch hervorgerufen wird, wenn die Platine nur mit der Spannung über das Interface und nicht mit Netzspannung (230V AC) versorgt wird.

#### 2.3. ERSATZTEIL-ELEKTRONIK (ROHLING) MIT DEM PC VERBINDEN

#### WARNUNG!

Um das Risiko eines Stromschlags zu verhindern, sollte nur ausgebildetes Personal den Appliance Connection Kit einsetzen und verwenden. Sie sollten die Ersatzteil-Elektronik nie mit Netzspannung (230V AC) verbinden, wenn Sie noch nicht im Gerät eingebaut ist.

Das AMI-Modul stellt die, zur Konfiguration der Elektronik, notwendige Leistung zur Verfügung, das Gerät braucht deshalb nicht mit der Netzspannung verbunden sein.

Bevor Sie mit der Elektronik umgehen, sollten Sie Ihren Körper von möglichen elektrostatischen Aufladungen entladen, indem Sie ein berührbares leitfähiges Teil berühren das mit der Erde (Ground) verbunden ist.

Zusätzlich sollten Sie nie beide Teile, weder die Elektronik, noch das AMI-Modul während der Konfiguration, der Programmierung, der Diagnose und, ganz allgemein, während des Gebrauchs an der Elektronik berühren. Diese Vorsichtsmaßnahmen reduzieren das Risiko einer Beschädigung der Elektronik durch elektrostatische Entladungen (ESD)

<sup>© 2010</sup> Electrolux Italia S.p.A., All rights reserved

Wenn sie eine Ersatzteil-Elektronik erstellen möchten, sollten Sie den Elektronik-Rohling zur Konfiguration mit dem PC verbinden. Dazu sind folgende Schritte notwendig:

- Schalten Sie das AMI-Modul aus (sofern es eine externe Spannungsversorgung hat).
- Verbinden Sie das AMI-Modul mit der Elektronik, mithilfe des richtigen Interface-Kabels.

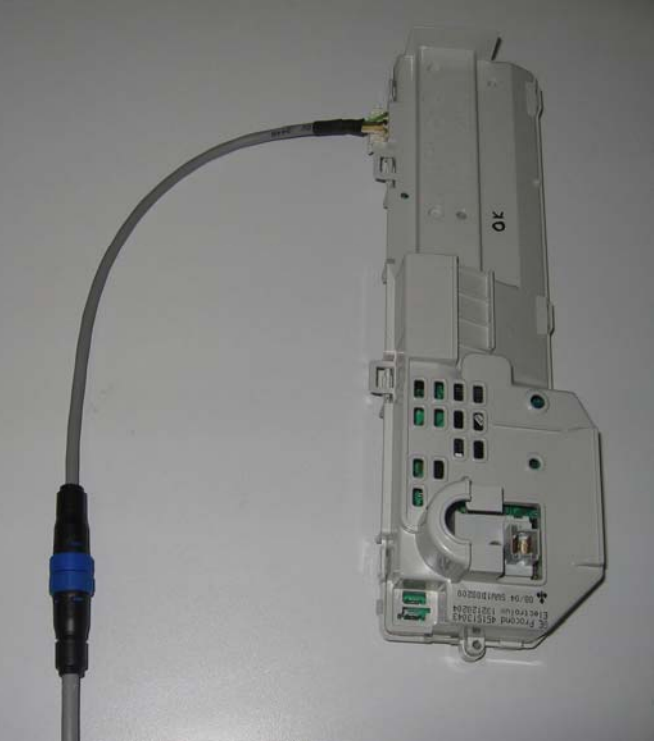

Fig. 13. Elektronik verbunden mit AMI-Modul

• Verbinden Sie das AMI-Modul mit dem PC, mithilfe des USB-Kabels und schalten Sie das AMI-Modul ein. Durch diesen Vorgang wird ebenso die Elektronik eingeschaltet.

#### SEHR WICHTIGER HINWEIS!

Es könnte sein, dass Sie einen unterbrochenen Pfeifton hören, wenn Die Ersatzteil-Elektronik durch das AMI-Modul mit Spannung versorgt wird. Dieser Pfeifton wird erzeugt, weil die Elektronik eine falsche Alarm-Bedingung erkennt, da sie noch nicht im Gerät eingebaut und mit Netzspannung versorgt ist.

Wenn sie ein Gerät, nach der Konfiguartion oder nachdem die Elektronik ausgetauscht wurde, zum ersten Mal einschalten, wird die Maschine automatisch den Elektro-Test starten (der Elektro-Test wird nur in der

<sup>© 2010</sup> Electrolux Italia S.p.A., All rights reserved

## Electrolux

CTI – SOFTWARE DEVELOPMENT GROUP

Fabrik am Ende der Fertigungslinie verwendet). Schalten Sie das Gerät deshalb EIN und AUS um es in den normalen Modus zu bringen.

#### 2.4. ERSATZTEIL-ELEKTRONIK (ROHLING) VOM PC TRENNEN

#### WARNUNG!

Um das Risiko eines Stromschlags zu verhindern, sollte nur ausgebildetes Personal den AMI-Modul (Appliance Connection Kit) einsetzen und verwenden. Sie sollten die Ersatzteil-Elektronik nie mit Netzspannung (230V AC) verbinden, wenn Sie noch nicht im Gerät eingebaut ist.

Das AMI-Modul stellt die, zur Konfiguration der Elektronik, notwendige Leistung zur Verfügung, das Gerät braucht deshalb nicht mit der Netzspannung verbunden sein.

Bevor Sie mit der Elektronik umgehen, sollten Sie Ihren Körper von möglichen elektrostatischen Aufladungen entladen, indem Sie ein berührbares leitfähiges Teil berühren das mit der Erde (Ground) verbunden ist.

Zusätzlich sollten Sie nie beide Teile, weder die Elektronik, noch das AMI-Modul während der Konfiguration, der Programmierung, der Diagnose und, ganz allgemein, während des Gebrauchs an der Elektronik berühren. Diese Vorsichtsmaßnahmen reduzieren das Risiko einer Beschädigung der Elektronik durch elektrostatische Entladungen (ESD)

Sie sollten die folgenden Schritte einhalten, wenn Sie den PC von der Elektronik trennen:

- Trennen Sie das USB-Kabel vom PC
- WICHTIG: Nachdem Sie das Gerät ausgeschaltet haben, warten Sie mindestens 5 Sekunden **bevor** Sie die Platine oder das Interface-Kabel berühren, um Elektrostatische Entladungen (ESD) und damit Schaden zu verhindern.
- Ziehen Sie das Interface-Kabel von der Platine ab

© 2010 Electrolux Italia S.p.A., All rights reserved

#### **3. SOFTWARE BEDIENUNG**

Dieses Kapitel befasst sich mit den Nutz-Funktionen von **SidekickPC**. Das Programm besteht aus einem Hauptfenster, das alle anderen Funktionsfenster beinhaltet. Das Hauptfenster folgt der Methode des Multiple Document Interface (MDI). Durch MDI können während der Diagnose zahlreiche Fenster gleichzeitig geöffnet werden.

Das folgende Bild zeigt das Hauptfenster:

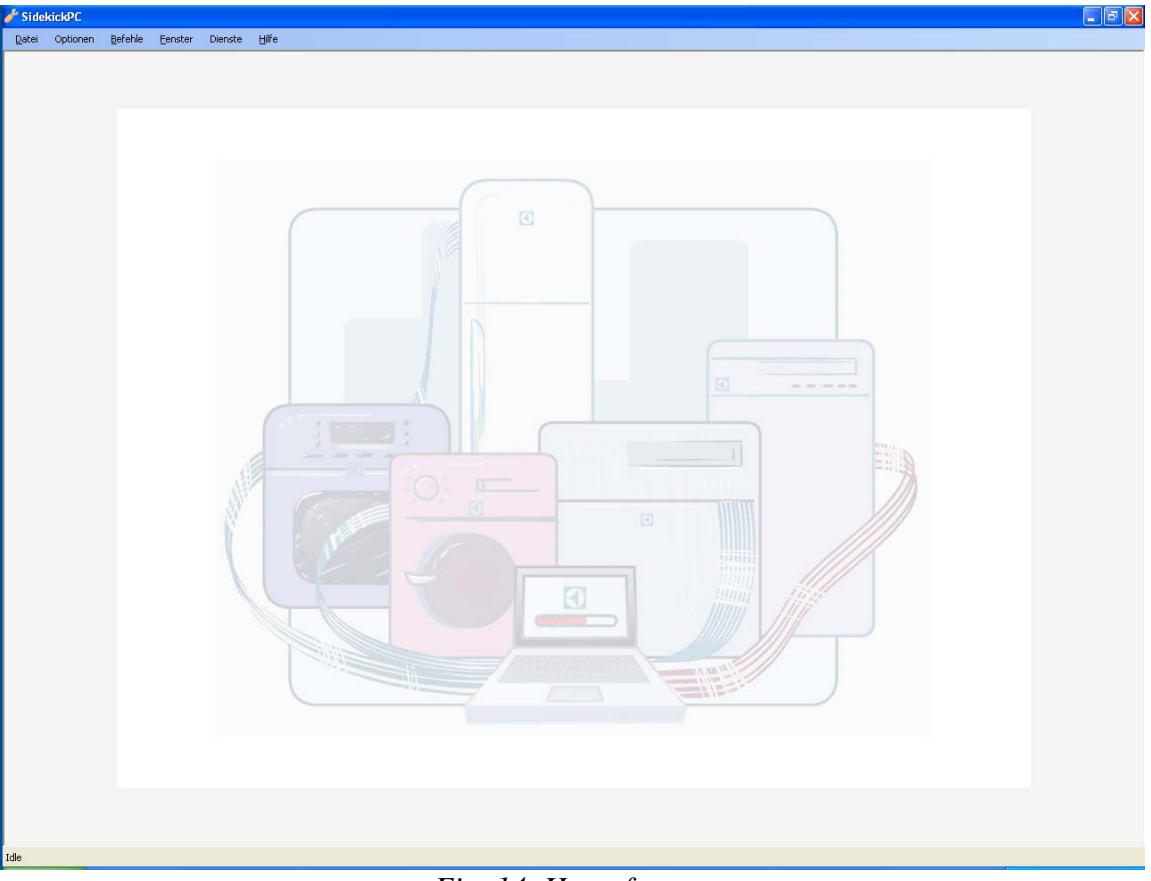

Fig. 14. Hauptfenster

Das Hauptfenster beinhaltet die **Pull-Down Menüs**, die genau unterhalb der Titel-Leiste sitzen. Die Begriffe des Hauptmenü sind: **Datei, Optionen, Befehle, Fenster, Dienste** und **Hilfe** 

Der Befehl Startseite im Menü Datei öffnet das Anfangsfenster.

Der Befehl Beenden im Menü Datei beendet die Anwendung.

Der Befehl **Kommunikation** im Menü **Optionen** öffnet die Dialog-Box **Verbindungs-Einstellungen**, die ermöglicht die maximale Kommunikationsgeschwindigkeit zum Ziel-Gerät oder zur Elektronik einzustellen.

| 🥜 Verbindungs-Einstellungen 💦 🔲 🔀                                                                                                 |
|----------------------------------------------------------------------------------------------------|
| 🗹 Übertragungsgeschwindigkeitsbegrenzung                                                                                          |
| Höchste Übertragungsgeschwindigkeit         1200         2400         4800         9600         19200         38400         57600 |
| <ul> <li>76800</li> <li>115200</li> <li>230400</li> <li>OK Abbrechen</li> </ul>                                                   |

Fig. 15. Verbindungs-Einstellungen

Normalerweise müssen Sie die Einstellungen in dieser Dialog-Box nicht ändern.

Der Befehl **Sprache** im Menü **Optionen** öffnet die Dialog-Box **Sprache**, dort kann die Sprache der Anwendung ausgewählt werden:

| 🧬 Sprache        |                       |
|------------------|-----------------------|
| Wähle die Sprach | ne für die Anwendung: |
| German           | *                     |
| ОК               | Abbrechen             |

Fig. 16. Sprachauswahl

Der Befehl Update im Menü Befehle öffnet das Update-Fenster.

Der Befehl Lizenz-Manager im Menü Befehle öffnet das Lizenz-Manager Fenster.

Der Befehl Internet-Einstellungen im Menü Befehle öffnet das Fenster Internet-Einstellungen.

Das Menü **Fenster** beinhaltet verschiedene Befehle, die die Anordnung der einzelnen Fenster im Arbeitsbereich vereinfachen.

Das Menü **Dienste** enthält den Befehl Ersatzteilinformationen zu Elektroniken, der es ermöglicht alle Informationen zu einer Ersatzteilelektronik aus der TDS-Datenbank zu sehen. Die Ersatzhistorie und eine Liste aller PNC/ELC, in welchen die Elektronik verwendet wird. Genaue Beschreibung im nächsten Abschnitt.

Das Menü **Hilfe** beinhaltet nur den Befehl die Dialog-Box **Über** anzuzeigen.

#### 3.1. Fenster Ersatzteilelektronik-Information

Das Fenster **Ersatzteilelektronik-Information** zeigt alle Informationen über eine Ersatzteilelektronik, entweder beginnend mit der ET-Nummer (inkl. Prüfziffer) oder mit dem PNC/ELC des Gerätes

| 🎤 Ers       | atzteilelektronik                                 | Information                                                          |                                                                     |                                                      |                                                     |                                               |
|-------------|---------------------------------------------------|----------------------------------------------------------------------|---------------------------------------------------------------------|------------------------------------------------------|-----------------------------------------------------|-----------------------------------------------|
| Trager<br>e | n Sie den Platinencod<br>rreichen. Sie können     | e oder den PNC/ELC des<br>wahlweise Leerzeichen o<br>verbessern. Dan | : Gerätes ein oder w<br>der Schrägstriche (/<br>Jach drücken Sie EN | ählen Sie aus ei<br>) eingeben um c<br>NTER oder RET | ner Liste, die Sie r<br>lie Lesbarkeit der I<br>URN | nach anklicken der Lupe<br>Nummern für Sie zu |
| Au:         | swahl<br>Nach PNC/ELC<br>Nach<br>Elektroniknummer | 1324659430                                                           | )                                                                   | • 🔎                                                  |                                                     |                                               |
| E           | ektronik-His<br>Ersatzteilnummer                  | torie<br>Technischer Code                                            | Ersetzt in Ersatz                                                   | teilnummer                                           | Kommentar                                           | Änderungsdatum                                |
| •           | 1324659430                                        | 132465945                                                            | (Empty)                                                             |                                                      | EV/M2500 21P                                        | 16.06.2008 09:52                              |
|             | 1324659422                                        | 132465942                                                            | 1324659430                                                          |                                                      | EV/M2500 21P                                        | 10.03.2009                                    |
|             | 1324734415                                        | 132473441                                                            | 1324659422                                                          |                                                      | EVVM2500 21P                                        | 10.03.2009                                    |
|             | 1324734407                                        | 132473440                                                            | 1324734415                                                          |                                                      | EVVM2500 21P                                        | 10.03.2009                                    |
|             |                                                   |                                                                      |                                                                     |                                                      |                                                     |                                               |
| _Ve         | erwendung:                                        |                                                                      |                                                                     |                                                      |                                                     |                                               |
|             | PNC/ELC                                           | Modell                                                               | Markenname                                                          | Produktionsda                                        | itum                                                |                                               |
| ▶ 0         | 01 91452451400                                    | L72640                                                               | AEG Electrolux                                                      | 20070921                                             |                                                     |                                               |
| 0           | 02 91452451401                                    | L72640                                                               | AEG Electrolux                                                      | 20080307                                             |                                                     |                                               |
| 0           | 03 91452550400                                    | L72650                                                               | AEG Electrolux                                                      | 20070831                                             |                                                     |                                               |
| 0           | 04 91452550401                                    | L72650                                                               | AEG Electrolux                                                      | 20080328                                             |                                                     |                                               |
| 0           | 05 91452550600                                    | L74653                                                               | AEG Electrolux                                                      | 20070824                                             |                                                     |                                               |
|             |                                                   |                                                                      |                                                                     |                                                      |                                                     |                                               |

Fig. 17. Fenster Ersatzteilelektronik-Information

In diesem Fenster oben links (Auswahl) haben Sie die Möglichkeit das Suchkriterium auszuwählen. Sie können entweder mit dem PNC/ELC des Gerätes beginnen oder mit der Ersatzteilnummer, die in TDS die unkonfigurierte (nicht die konfigurierte) Elektronik darstellt.

Im nächsten Feld tragen Sie entweder den PNC/ELC oder die Ersatzteilnummer ein.

Optional können Sie auch Leerzeichen oder Schrägstriche verwenden, damit die Codes, die Sie eintragen besser lesbar sind.

Wenn Sie die Combo-Box anklicken, erscheint eine Dropdown-Liste, in der die letzten 5 verwendeten Codes angezeigt werden.

C

Wenn Sie die Lupe anklicken erscheint eine Liste mit allen verfügbaren PNC/ELCs oder Ersatzteilnummern, die in der Datenbank gespeichert sind.

Sie können einen Datensatz aus der Liste auswählen und Sie haben die Möglichkeit die Auswahl zu begrenzen, indem Sie bekannte Daten in das Feld **Beginnt mit** eintragen

| Platinencode-Liste |     |
|--------------------|-----|
| Beginnt mit:       |     |
| Platinencode       | ^   |
|                    |     |
| 1081759548         |     |
| 1081759563         |     |
| 1081759571         |     |
| 1081759589         |     |
| 1081759647         |     |
| 1081759654         | _   |
| 1082353812         | _   |
| 1082353846         | _   |
| 1082353853         | - 1 |
| 1082447804         | - 1 |
| 1082447812         |     |
| 1082447820         |     |
| 1082447838         |     |
| 1082447846         |     |
| 1082447879         | ~   |
| 0K Abbrachan       | 1   |

| PNC/ELC Liste |           |   |
|---------------|-----------|---|
| Beginnt mit:  |           |   |
| PNC           | ELC       |   |
| 911234939     | 01        |   |
| 911936023     | 00        |   |
| 914527707     | 01        |   |
| 911925008     | 02        |   |
| 924430040     | 00        |   |
| 911235308     | 00        |   |
| 911929273     | 02        |   |
| 911926671     | 01        |   |
| 914791101     | 00        |   |
| 916093905     | 00        |   |
| 913215231     | 01        |   |
| 916096479     | 06        |   |
| 911535001     | 01        |   |
| 911366005     | 01        |   |
| 913210741     | 00        |   |
| 911629225     | 00        |   |
| 911646001     | 00        |   |
| 914791141     | 00        | ~ |
| ОК            | Abbrechen |   |

Fig. 18. Ersatzteilnummern-Liste und PNC/ELC-Liste

Wenn Sie den Code eingetragen haben und entweder die Enter-Taste oder den "OK"-Button drücken, sucht SidekickPC nach Übereinstimmungen mit dem speziellen Code in der lokalen Datenbank. Wenn der angegebene Code gefunden wird, pflegt die Software diesen automatisch in ein Fenster ein.

Dieses Fenster zeigt die Ergebnisse in 2 Blöcken an.

Der obere Block stellt die Elektronik-Historie zur Verfügung, die eine Liste von Ersatzteilnummern anzeigt (mit entsprechendem Technischem Code) und zusätzliche Informationen. Im speziellen zeigt die Spalte **Ersetzt in Ersatzteilnummer** die Nummer einer neueren Elektronik an, die die Elektronik, die bei der vorangegangenen Suche gefunden wurde ersetzt. Wenn das Feld leer ist (EMPTY), ist die angezeigte Elektronik die aktuellste, da sie bisher noch nicht ersetzt wurde.

Die Software sortiert die Liste so, dass sich der erste Datensatz, entsprechend den Informationen aus TDS, auf die aktuelleste Elektronik bezieht.

Die Software hebt die Ersatzteilnummer in rot hervor, die zum Einpflegen in den Block verwendet wird. Auf der rechten oberen Seite des Fensters zeigt die Software ein Bild (wenn verfügbar) der Platine an. Während die Ersatzteilnummer sich auf die Nummer bezieht, mit der das unkonfigurierte Teil bei Electrolux bestellt werden kann, bezieht sich der Technische Code auf die Nummer, mit der Electrolux das Teil vom Lieferanten bezieht.

In vielen Fällen ist der technische Code identisch mit der Ersatzteilnummer (außer die Prüfziffer). Zeitweise jedoch unterscheiden sich die Nummern auch.

Der technische Code wird oft mit einem Aufkleber auf der Platine oder dem Gehäuse der Elektronik angebracht Demzufolge unterscheidet sich der Code auf dem Aufkleber von der Nummer, die zur Bestellung der Elektronik benötigt wird.

Der untere Block, **Wo verwendet**, zeigt alle PNC/ELCs mit dem zugehörigen Modellnamen, Marke und dem ersten Produktionsdatum, in der die ausgewählte Elektronik verwendet wird. Diese Information is ähnlich der Funktion in TDS "**Verwendung**", mit dem Vorteil, das Sidekick auch alle Ersetzungen in Betracht zieht und nicht nur die Stückliste der Fabriken am Tag des Produktionsbeginns eines Gerätes.

In einigen Fällen, wenn eine Nummer nach PNC/ELC gesucht wird, kann mehr als eine Elektronik in dem ausgesuchten Produkt vorhanden sein. Demzufolge ist es möglich, dass mehr als ein Datensatz in der lokalen Datenbank gefunden wird. In diesem Fall erscheint eine Liste, die Ersatzteilnummer, Fabrik, Elektroniktyp, Produkt und Plattform enthält, dies ermöglicht die genaue Auswahl der Elektronik, die Sie analysieren möchten.

| ð | * Elektronik Auswahl |                        |                         |                      |         |           |  |
|---|----------------------|------------------------|-------------------------|----------------------|---------|-----------|--|
|   | Bitte wä             | ihlen Sie eine der Ele | ktroniken, die in diese | em Produkt enthalten | sind.   |           |  |
|   |                      | Ersatzteilnummer       | Fabrik                  | Platinenname         | Produkt | Plattform |  |
|   | •                    | 1324659323             | ZP                      | MAIN                 | EWM2100 | EWM2100   |  |
|   |                      | 1324659323             | ZP                      | USER                 | EWM2100 | EWM2100   |  |
|   |                      |                        |                         |                      |         |           |  |
|   |                      |                        |                         |                      |         |           |  |
|   |                      |                        |                         |                      |         |           |  |
|   |                      |                        |                         |                      |         |           |  |
|   |                      |                        |                         |                      |         |           |  |
|   |                      |                        |                         |                      | Abbre   | chen OK   |  |

Fig. 19. Fenster Elektronikauswahl

#### **3.2. ANFANGS-FENSTER**

Wenn Sie das Programm starten, sehen Sie das Anfangsfenster:

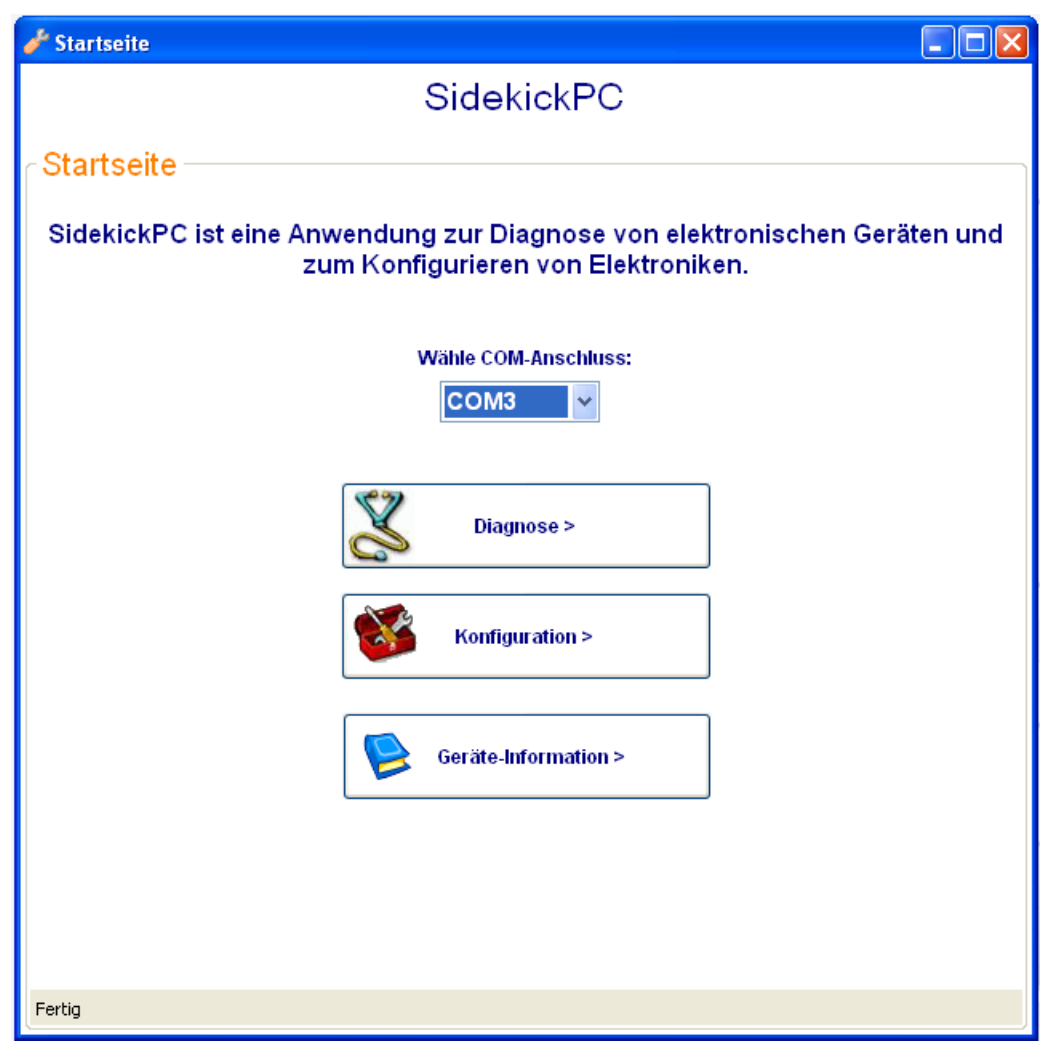

Fig. 20. Anfangsfenster

In diesem Fenster gibt es vier Auswahlmöglichkeiten: die Liste **Wähle COM-Anschluss**, den **Diagnose**-Button, den Button **Konfiguration** und den Button Geräte-Information.

Aus der Liste Wähle COM-Anschluss kann der Kommunikations-Anschluss ausgewählt werden. Die Software erkennt die verfügbaren seriellen Anschlüsse am PC automatisch und, wenn möglich, wählt Sie den Anschluss der bei der letzten Verwendung von SidekickPC ausgewählt war.

Der Button **Diagnose** startet die **Diagnose**-Tätigkeit am Gerät. Wenn Sie diesen Button anklicken, verbindet sich die Software mit dem Gerät unter Testbedingungen und identifiziert es. Dann öffnet sich das Identifikations-Fenster mit den Hauptausstattungs-Parametern des verbundenen Gerätes.

Mit dem Button **Konfiguration** gelangen Sie in die **Konfigurations**-Ebene für Elektroniken. Nach dem Drücken öffnet sich das Konfigurationsfenster.

Der Button **Geräte-Information** führt Sie zu detaillierten Informationen bezogen auf Test, Fehler und das Problembehebungsverfahren eines speziellen Gerätes, dass Sie mithilfe des PNC/ELC identifizieren. Denken Sie bitte daran, dass diese Funktionalität nur bei Geräten vorhanden ist, bei denen mithilfe von Sidekick eine Diagnose durchgeführt werden kann.

#### **3.3. KONFIGURATIONS-FENSTER**

Dieses Fenster öffnet sich, wenn Sie im Anfangsfenster den Button **Konfiguration** drücken. Im Konfigurationsfenster können Sie entweder eine Ersatzteil-Elektronik (Rohling) erstellen / konfigurieren oder ein Update an einer Elektronik im Gerät durchführen.

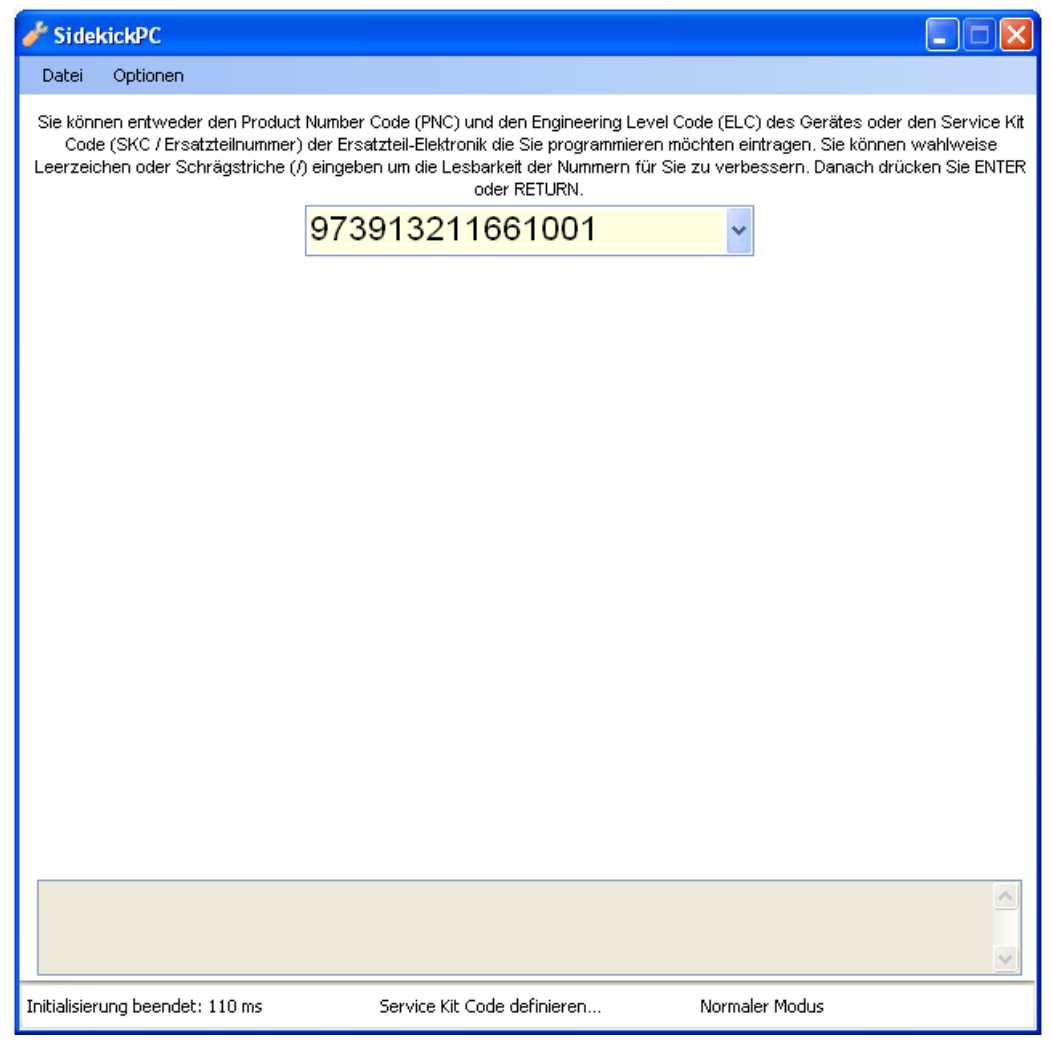

Fig. 21. Konfigurations-Fenster

Im Feld **Code Selection** können Sie entweder einen **PNC** (**mit ELC**) des Gerätes eingeben, an dem Sie ein Update durchführen möchten oder den **ServiceKitCode** (**SKC/ET-Nummer**) der Ersatzteil-Elektronik die Sie erstellen möchten.

Der PNC (mit ELC) ist immer ein 11-stelliger Code, der ein Electrolux Gerät genau bestimmt.

Der SKC (Ersatzteilnummer) stattdessen bestimmt die Ersatzteilnummer der konfigurierten Elektronik aus dem TDS-System.

In den Produktlinien Fabric Care, Dish Care und Food Preservation, sind die Elektroniken für jeden PNC/ELC folgendermaßen als Ersatzteilnummer codiert:

<sup>© 2010</sup> Electrolux Italia S.p.A., All rights reserved

Electrolux

CTI – SOFTWARE DEVELOPMENT GROUP

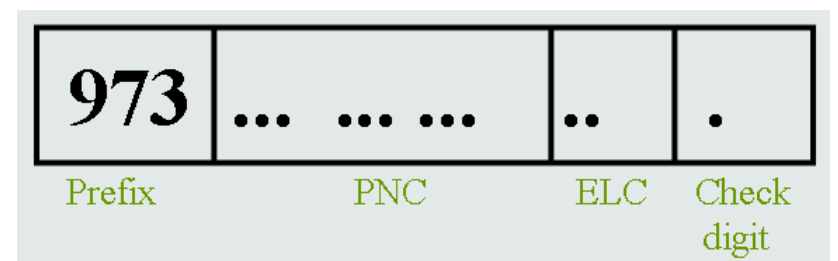

Fig. 22. Richtlinie zur Bestimmung der Ersatzteilnummer für Fabric Care, Dish Care und Food Preservation

Wie sie an dem Bild oben erkennen können, ist der SKC (Ersatzteilnummer) ein 15-stelliger Code beginnend mit 973. Eine PNC (mit ELC) entspricht einem SKC und umgekehrt.

Abweichend davon folgt die Produktlinie Food Preparation nicht dieser Richtlinie zur Bestimmung der Ersatzteilnummer. In diesem Fall wird die Fabrik Artikel Nummer (ANC Article Number Code) mit einer Prüfziffer verwendet.:

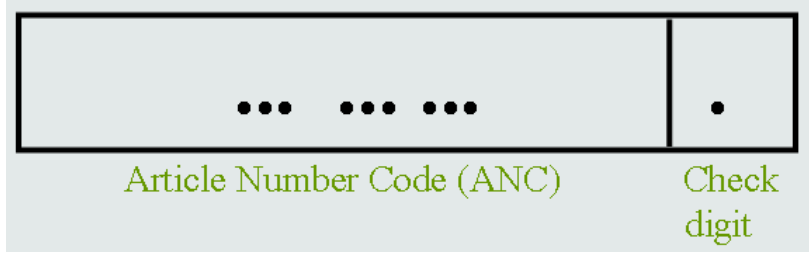

Fig. 23. Richtlinie zur Bestimmung der Ersatzteilnummer für Food Preparation

In diesem Fall ist der SKC (Ersatzteilnummer ein 10-stelliger Code.

Sie können wahlweise auch Leerzeichen eintragen, um die Lesbarkeit des eingegebenen Codes zu verbessern.

SidekickPC speichert eine Liste mit den zuletzt eingetragenen Codes. Sie können den Erweiterungs-Button () an der rechten Seite des Feldes Code Selection drücken und einen Eintrag

Erweiterungs-Button (I) an der rechten Seite des Feldes Code Selection drücken und einen Eintrag auswählen, anstatt den Code jedesmal neu einzugeben.

Wenn Sie die Taste ENTER drücken, sucht SidekickPC nach Übereinstimmungen mit dem angegebenen Code in der internen Datenbank. Wird der angegebenen Code gefunden, verarbeitet SidekickPC automatisch die Information zur Konfiguration der angegebenen Elektronik.

Wenn der angegebene Code in der Datenbank nicht existiert, zeigt die Software sofort eine Fehlermeldung.

Wenn der angegebene Code in der Datenbank existiert, können Sie die Anzahl der gleichen Elektroniken die Sie konfigurieren möchten eintragen:

### **Electrolux**

#### CTI – SOFTWARE DEVELOPMENT GROUP

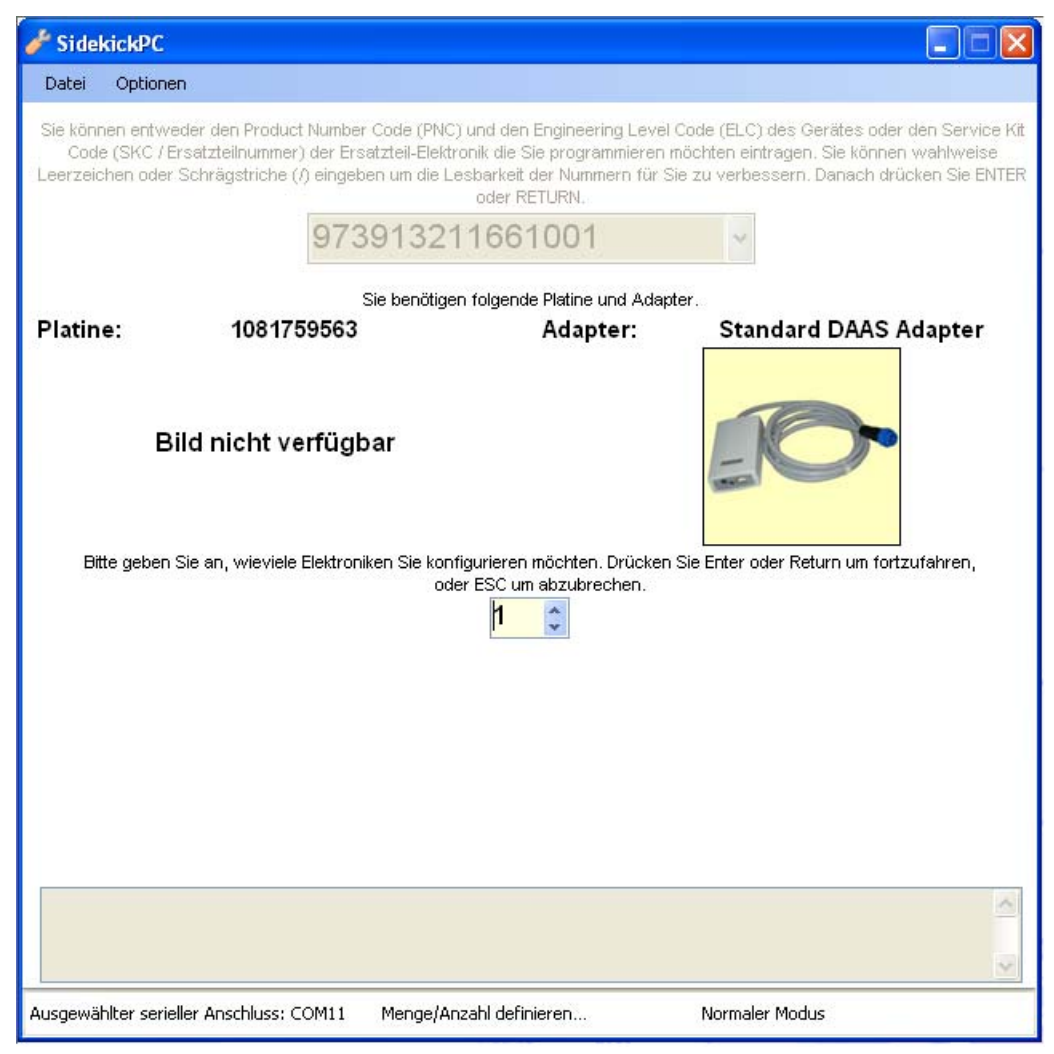

Fig. 24. Bestimmung der Anzahl

CTI – SOFTWARE DEVELOPMENT GROUP

Nach Bestimmung der Anzahl, drücken Sie erneut die Taste ENTER und Sie sind bereit um die Konfiguration zu starten. Das bedeutet, Sie können die Geräte-Elektronik mit dem PC verbinden und OK drücken um den Programmiervorgang zu starten:

| 🖋 SidekickPC                                                     |                                                                                                   |                                                                                                    |                                                                                                    |
|------------------------------------------------------------------|---------------------------------------------------------------------------------------------------|----------------------------------------------------------------------------------------------------|----------------------------------------------------------------------------------------------------|
| Datei Optionen                                                   |                                                                                                   |                                                                                                    |                                                                                                    |
| Sie können entweder<br>Code (SKC / Ersat<br>Leerzeichen oder Sch | den Product Number Code (PN<br>zteilnummer) der Ersatzteil-Elel<br>rägstriche (/) eingeben um die | IC) und den Engineering Level Co<br>(tronik die Sie programmieren mö<br>Lesbarkeit der Nummern für Sie<br>oder RETURN. | de (ELC) des Gerätes oder den Service Kit<br>chten eintragen. Sie können wahlweise<br>zu verbessern. Danach drücken Sie ENTER |
|                                                                  | 9739132                                                                                           | 11661001                                                                                                    | ~                                                                                                    |
|                                                                  | Sie benötig                                                                                       | gen folgende Platine und Adapter                                                                                       |                                                                                                    |
| Platine:                                                         | 1081759563                                                                                        | Adapter:                                                                                                    | Standard DAAS Adapter                                                                                                    |
| Bild                                                             | nicht verfügbar                                                                                   |                                                                                                    |                                                                                                    |
| Bitte geben Sie :                                                | an, wieviele Elektroniken Sie ko<br>c                                                             | onfigurieren möchten. Drücken Si<br>ider ESC um abzubrechen.                                                           | e Enter oder Return um fortzufahren,                                                                                          |
| Verbinde die Elektro                                             | nik mit dem PC mithilfe des Ada<br>Konfiguration zu starte                                        | pters. Elektronik einschalten (Ne<br>en oder ESC-Taste drücken um a                                                    | tzspannung). OK-Button anklicken um die<br>bzubrechen.                                                                        |
|                                                                  | Artikel: 1/1                                                                                      | 🗲 ОК                                                                                                    |                                                                                                    |
|                                                                  | Warten auf                                                                                        | Programmierungs-Sta                                                                                                    | irt                                                                                                    |
|                                                                  |                                                                                                   |                                                                                                    |                                                                                                    |
| Letzte Vorgangs-Erge                                             | bnisse:                                                                                           | 0%                                                                                                    |                                                                                                    |
|                                                                  |                                                                                                   |                                                                                                    | ~                                                                                                    |
|                                                                  |                                                                                                   |                                                                                                    |                                                                                                    |
| Ausgewählter serieller /                                         | Anschluss: COM11 Warten                                                                           | auf Programmierungs-Start                                                                                              | Normaler Modus                                                                                                    |

Fig. 25. Start Programming

Wenn Sie den Button OK drücken um die Konfiguration zu starten, wird die Software zuerst die Elektronik identifizieren. Wenn die Elektronik die Sie verwenden, nicht zu dem Gerät passt, dass Sie ausgewählt haben, gibt SidekickPC eine Fehlermeldung aus und verhindert weitere Schritte an der Elektronik. Andernfalls startet sofort der Vorgang der Elektronik-Konfiguration.

Die Elektronik-Konfiguration beginnt und verwendet die Informationen, die in der lokalen Datenbank enthalten sind. Während der Ausführung dieses Befehls geht das Zielobjekt in einen speziellen Modus. Nach der Programmierung wird die Elektronik von SidekickPC zurückgesetzt und ein Konfigurations-Check wird durchgeführt.

<sup>© 2010</sup> Electrolux Italia S.p.A., All rights reserved

Die Textfeld **Letzte Vorgangs-Ergebnisse** zeigt das Ergebnis des letzten Ablaufs der Elektronik-Programmierung. Die GRÜNE Farbe deutet eine erfolgreiche Programmierung an, die ROTE einen Fehler. Im Falle einer erfolgreichen Programmierung können Sie die Daten des Vorgangs sehen. Im Fehlerfall können Sie eine Beschreibung des Fehlers ablesen:

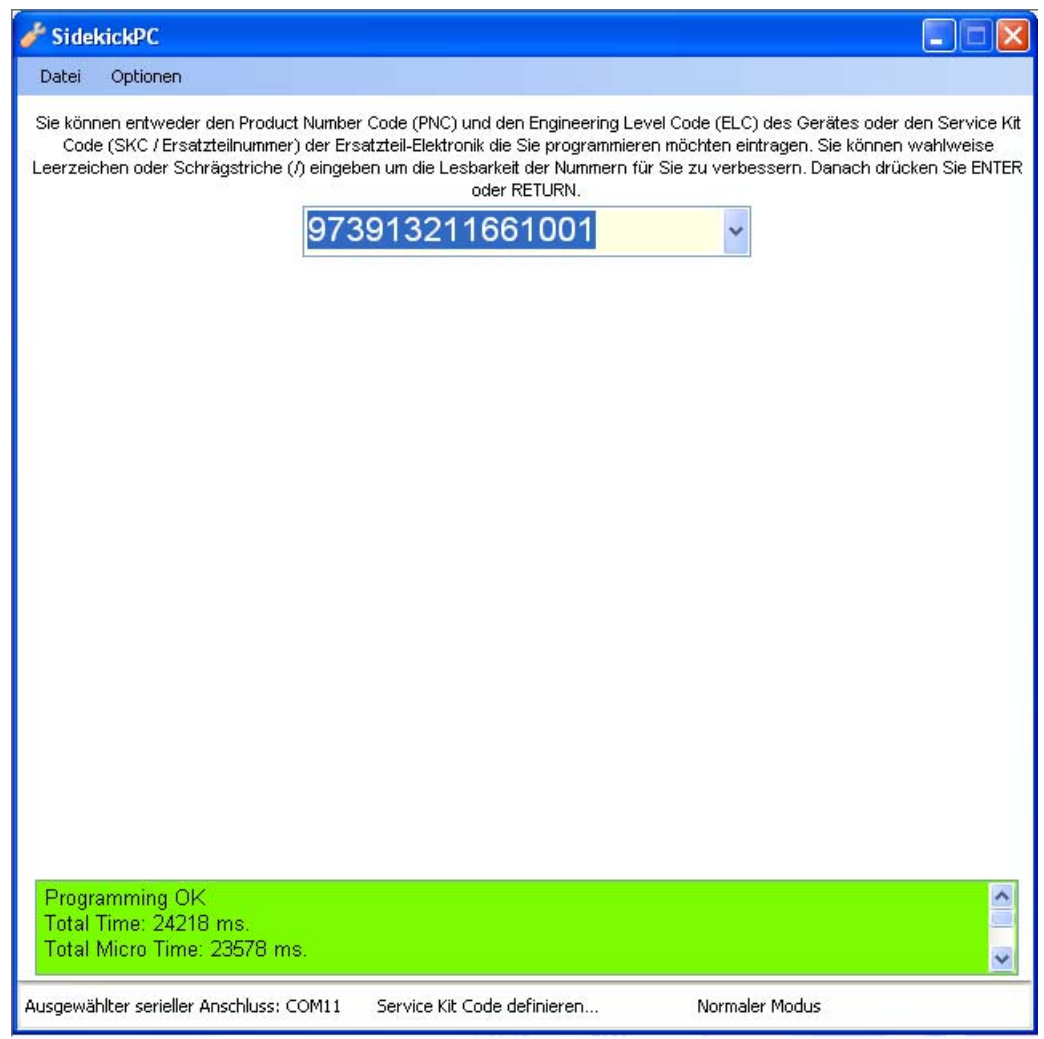

Fig. 26. Letzte Vorgangs-Ergebnisse

Hinweis: Alle Programmier-Vorgänge werden in der lokalen Datenbank aufgezeichnet (Datenbank Protokoll) und zum Remote-Server hochgeladen, wenn Sie ein Datenbank-Update ausführen.

## Electrolux

CTI – SOFTWARE DEVELOPMENT GROUP

#### SEHR WICHTIGER HINWEIS!

Während der Programmierung des Flash-Speichers wird dringendst empfohlen, die Verbindungskabel nicht auszustecken, das AMI-Modul nicht auszuschalten, den Vorgang anderweitig zu unterbrechen und die Elektronik nicht zu berühren, um elektrostatische Entladungen zu vermeiden, weil die Elektronik dadurch unbrauchbar werden könnte. Die Unterbrechung der Programmierung kann zu einer unbrauchbaren Elektronik führen. Die Elektronik kann auch unbrauchbar werden, wenn die Programmierung des Flash-Speichers misslingt.

In diesen Fällen bedarf es einer speziellen Programmierung der Elektronik. Die Software bietet diese Möglichkeit aber nicht.

#### 3.3.1. Konfigurations-Fenster Menübefehle

Das Konfigurationsfenster hat ein Pull-Down Menü mit den folgenden Begriffen: Datei und Optionen.

Der Befehl Beenden im Menü Datei schließt das Fenster.

Der Befehl Zusätzliche Prüfung im Menü Optionen zeigt die Dialog-Box Zusätzliche Prüfung, die ermöglicht einen zusätzlichen Konfigurationsschritt nach der Elektronik-Programmierung zu aktivieren:

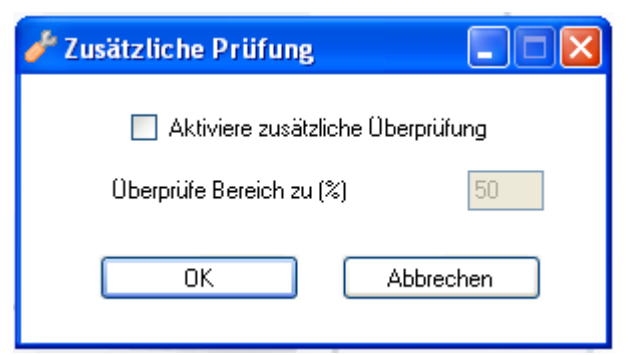

Fig. 27. Zusätzliche Prüfung

Dieses Fenster ermöglicht Ihnen einen zusätzlichen Elektronik-Konfigurations-Check ein- bzw. auszuschalten und legt den Erfassungsbereich des Speicherplatzes (in Prozent des ganzen Speicherplatzes) der nach der Programmierung überprüft wird fest. Ein größerer Wert bedeutet mehr Überprüfungszeit. Der kleinste Erfassungswert ist 5%.

© 2010 Electrolux Italia S.p.A., All rights reserved

Der Befehl **Programmier-Protokoll** im Menü Optionen zeigt die Dialog-Box **Programmier-Protokoll**:

| eignisdatum:                   | Start-Datum:         |              | ¥               | Enddatum:                                                                                                    | ¥            |      |                  |                               |                                          |                                   |             |
|--------------------------------|----------------------|--------------|-----------------|----------------------------------------------------------------------------------------------------|--------------|------|------------------|-------------------------------|------------------------------------------|-----------------------------------|-------------|
| eignis-Typ:<br>satzteilnummer: | O ALL                |              | .RROR 🔘 SU      | CCESS                                                                                                    |              |      |                  |                               |                                          |                                   |             |
|                                |                      |              |                 | Gesamte Daten:                                                                                                    | sätze: 4 / 4 |      |                  |                               |                                          |                                   |             |
| Ereignisdatum                  | ÷                    | Ereignis-Typ | Protokolicode   | Beschreibung                                                                                                    | PNC/ELC      | Prog | Ersatzteilnummer | unkonf.<br>Elektronik<br>Code | unkonf.<br>Elektronik<br>Code vom<br>TDS | unkonf.<br>Elektronik<br>Firmware | MCF         |
| Montag, 18. Januar 2           | 010 10:32:31.610     | SUCCESS      | 973913211661001 | Programming OK<br>Total Time: 24218 ms.                                                                                                    | 91321166100  | 13   | 973913211661001  | 1081759563                    |                                          | WBF20323                          | 10824070100 |
| Donnerstag, 14. Janu           | ar 2010 10:55:42.460 | SUCCESS      | 973911988007002 | Programming OK<br>Total Time: 26969 ms.                                                                                                    | 91198800700  | 1    | 973911988007002  |                               |                                          | DMD20_FR                          | 15279128100 |
| Donnerstag, 14. Janu           | ar 2010 10:51:07.397 | SUCCESS      | 91452570600     | Programming OK<br>Total Time: 25031 ms.                                                                                                    | 91452570600  | 7    | 973914525706003  | 1325578811                    | 1325578811                               | WEC20306                          | 13247408000 |
| Donnerstag, 14. Janu           | ar 2010 10:49:45.180 | ERROR        | 91151301401     | Programming ERROR<br>Cannot find a compatible firmware or<br>board in the input dataset.<br>Current firmware is: WEC20306<br>Current board is: FLASH.<br>Required board code is: 1113370017 | 91151301401  | O    | 973911513014010  |                               |                                          |                                   |             |

Fig. 28. Fenster Programmier-Protokoll

Das Fenster Programmier-Protokoll zeigt Ihnen Informationen zu den Aktivitäten der Elektronik-Konfiguration. Das Programm behält eine Übersicht aller Elektroniken die auf diesem Arbeitsplatz (PC) konfiguriert wurden.

Jede Aufzeichnung enthält die Informationen zu einem Programmiervorgang. Die Bedeutung jedes Feldes im Programmier-Protokoll ist nachfolgend beschrieben:

- *Ereignis-Datum*: Datum und Zeit des Programmiervorgangs;
- *Ereignis-Typ*: zeigt das Ergebnis der Programmierung an (ERROR, SUCCESS);
- *Protokollcode:* speichert den vom Benutzer eingegebenen Code;
- *Beschreibung*: zusätzliche Information zum Programmiervorgang;
- *PNC/ELC*: der PNC/ELC aus der Datenbank, der für die Programmierung verwendet wurde;
- *Prog*: die fortlaufende Einfügungsnummer aus der Datenbank, die zur Programmierung verwendet wurde;
- *Service Kit Code:* der ServiceKitCode (ET-Nummer) bezogen auf die zu konfigurierende Elektronik;
- Unkonf. Elektronik Code: der Code der Platine;
- *Unkonf. Elektronik Code vom TDS:* der Code der Platine, der in der TDS-Datenbank hinterlegt ist;

© 2010 Electrolux Italia S.p.A., All rights reserved

- *Unkonf. Elektronik Firmware:* ist die Firmware-Kennung auf der Platine vor der Konfiguration;
- *MCF*: Code und Ausgabeversion der PNC Parameter die in der Platine gespeichert sind. Für Fabric Care Geräte (Waschen, Trocknen) bezieht sich das Feld auf das Machine Configuration File (MCF);
- *CCF*: Code und Ausgabeversion der Standardmodell-Parameter die in der Platine gespeichert sind. Für Fabric Care Geräte (Waschen, Trocknen) bezieht sich das Feld auf das Cycle Configuration File (CCF);
- *Konfigurierte Elektronik Firmware:* Firmware-Kennung auf der Platine nach der Konfiguration;
- *Konfigurierte Elektronik SN:* Seriennummer die gegebenenfalls auf der konfigurierten Elektronik gespeichert ist. Die Seriennummer enthält das Datum und die Zeit des Programmiervorgangs. Es ist eine Dezimalnummer mit folgendem Format: *YYMMDDHHmm*

YY Programmier-Jahr Modulbetrag 40 ( $0..39 \Rightarrow 39=2039, 00=2040$ ) MM Programmier-Monat ( $01..12 \Rightarrow 01=$  Januar, 12=Dezember) DD Programmier-Tag (01..31)

HH Programmier-Stunde (00..23)

mm Programmier-Minute (00.59)

Beispiel: 708081155 => diese Seriennummer zeigt an, dass die Platine am 8. August 2007 um 11.55 Uhr programmiert wurde.

- Algorithmusname: der Algorithmus der für die Programmierung der Platine verwendet wurde;
- *Kommunikationsgeschwindigkeit*: die jeweilige Kommunikationsgeschwindigkeit (baud rate) die zur Programmierung eingestellt wurde;
- *Firmware immer ersetzen:* wenn dieser Haken gesetzt ist, überschreibt das Programm immer die Firmware, sogar wenn die gleiche Firmware auf der Platine gespeichert ist;
- *Überspringe Überprüfung nach Programmierung:* wenn dieser Haken gesetzt ist, überspringt das Programm die Prüfung des durchgeführten Programmier-Vorgangs.

Electrolux verwendet die Informationen aus dem Programmierprotokoll sowohl zur Sammlung der Daten, die brauchbar sind zur stetigen Qualitätsverbesserung der Produkte, als auch zur Störungssuchen nach Problemen, die während der Programmierung von Elektroniken auftreten.

Die Software lädt das Programmierprotokoll zum zentralen Sidekick-Server hoch. Dies geschieht bei jedem Update, das durchgeführt wird. Die Aufzeichnungen aus dem Programmierprotokoll werden nach jedem Update-Vorgang von Ihrem PC entfernt, wenn Sie älter sind, als eine bestimmte Periode, die "Programmierprotokoll-Aufbewahrungs-Zeit" genannt wird. Diese Periodendauer beträgt 30 Tage.

Die Option **Nur prüfen** ermöglicht die Prüfung einer ordentlichen Konfiguration einer bereits programmierten Elektronik. Wenn diese Option angewählt ist, wird SidekickPC die Elektronik auf eine saubere, ordentliche Konfiguration überprüfen. Diese Überprüfung deckt 100% der gesamten Speicherplätze ab.

Der Befehl **Ersatzteil-Elektronik-Aufkleber** im Menü Optionen zeigt die Dialog-Box Aufkleber, die es ermöglicht nach jeder Elektronik-Programmierung einen Aufkleber zu drucken:

| 🖋 Aufkleber                                                                                                    |                                                                                      |                                                                                                    |  |  |  |
|----------------------------------------------------------------------------------------------------|--------------------------------------------------------------------------------------|----------------------------------------------------------------------------------------------------|--|--|--|
| Drucke Aufkleber                                                                                                    | Drucke Muster                                                                        | Designer                                                                                                 |  |  |  |
| Aufkleber für jeden Service Kit:<br>2                                                                               | <ul> <li>Druck-Optionen</li> <li>Nur Vorschau</li> <li>Zum Drucker senden</li> </ul> | <ul> <li>Designer Kriterien</li> <li>1/10 Millimeter</li> <li>1/100 Inch</li> <li>1/1000 Inch</li> </ul> |  |  |  |
| Datei-Entwurf:<br>D:\Projects\MKSProjects\Sidekick\Client\Source\SidekickPC\SideKickPC\bin\Release\<br>OK Abbrechen |                                                                                      |                                                                                                    |  |  |  |

Fig. 29. Fenster Aufkleber

Dieses Fenster ermöglicht Ihnen den Druck eines oder mehrerer Strichcode-Aufkleber nach der erfolgreichen Programmierung jeder Elektronik ein- bzw. auszuschalten. Sie können wählen wie viele gleiche Aufkleber für jede Elektronik gedruckt werden (die Anzahl ist begrenzt auf 10 Aufkleber).

In dem Feld **Datei-Entwurf** bestimmen Sie das Aufkleber-Layout mithilfe von externen Dateien (\*.lbl).

Entsprechend den **Druck-Optionen**, können Sie mit dem Befehl **Drucke Muster** eine Vorschau oder einen Musterdruck des ausgewählten Aufklebers erhalten.

Drücke Sie den Button **Designer**, wenn Sie den integrierten Aufkleber-Layout Designer nutzen möchten. Der Aufkleber-Designer ermöglicht Ihnen einen bestehenden Aufkleber zu modifizieren, einen neuen zu erstellen und Musteraufkleber zu drucken. Mit diesem graphischen Editor haben Sie alle Möglichkeiten das Erscheinungsbild und den Inhalt eines Aufklebers zu bestimmen. Die Option **Designer Kriterien** ermöglicht Ihnen die Maßeinheit des Editoren-Displays festzulegen. Die Beschreibung des Layout-Designers gehört nicht zum Umfang dieses Handbuchs.

CTI – SOFTWARE DEVELOPMENT GROUP

Electrolux

Hier sehen Sie ein Beispiel eines Aufklebers:

# 973 914 791 101 00/4

00-01-132197270.000-132225610.000-W4A30111.000

SN = 708081155 created with SidekickPC 1.0

Fig. 30. Beispiel Aufkleber

Wie Sie sehen können, zeigt der Aufkleber alle Erkennungsdaten des Ersatzteils, des Geräte-Modells und der Datenbankinhalte die für die Konfiguration verwendet wurden:

973 914 791 101 00/4 ist der Service Kit Code (ET-Nummer), lesbar dargestellt;

**00-01-132197270.000-132225610.000-W4A30111.000** zeigt an, welcher Datenbank-Eintrag für die Konfiguration bzw. das Update der Elektronik verwendet wurde. Jede einzelne Information ist durch ein Trennzeichen von der nachfolgenden getrennt. Im oben genannten Beispiel, von links nach rechts, nachfolgend die Bedeutung der einzelnen Felder:

**00**: ELC Feld aus dem gewählten Datenbank-Eintrag. Manchmal ist das ELC Feld ein anderes als der ELC des Gerätes bzw. des Service Kit Codes (ET-Nummer);

01: Feld für fortlaufende Nummer (Prog) aus dem gewählten Datenbank-Eintrag;

**132197270.000**: Code und Ausgabeversion der PNC Parameter (Machine Configuration File für Fabric Care - Geräte) die auf die Platine programmiert wurden;

**132225610.000**: Code und Ausgabeversion der Standardmodell-Parameter (Cycle Configuration File für Fabric Care - Geräte) die auf die Platine programmiert wurden;

**W4A30111.000**: Code und Ausgabeversion der Firmware die auf die Platine programmiert wurde;

**SN** = **708081155 created with SidekickPC 1.0** zeigt die Seriennummer die gegebenenfalls auf der programmierten Platine gespeichert ist. Die Bedeutung und das Format der Seriennummer wurden vorher bereits im Kapitel, im Abschnitt Programmierprotokoll, beschrieben.

#### 3.3.2. Druck erweiterter Informationen in den Ersatzteilaufkleber

Die erweiterte Druckfunktion ist bisher nicht relevant für die User, deshalb wird diese Funktion in diesem Handbuch nicht erläutert. Ausführliche Informationen dazu finden Sie im englischsprachigen Benutzerhandbuch.

© 2010 Electrolux Italia S.p.A., All rights reserved

#### 3.4. Identifikations-Fenster

Das Fenster erscheint, wenn Sie den Button **Diagnose** im Anfangsfenster anklicken und wenn die Verbindung mit dem Gerät erfolgreich aufgebaut wurde und das Gerät bestimmt ist. Sie brauchen dieses Fenster wenn Sie die Diagnose-Programme an einem Gerät ausführen wollen.

| 🥜 Ide   | entifikati      | ion und Konfiguration -  | Service-Daten: EWM2100 |             |
|---------|-----------------|--------------------------|------------------------|-------------|
|         |                 |                          | SidekickPC             |             |
|         |                 |                          |                        |             |
| Ele     | ektroni         | k-Informationen          |                        |             |
|         |                 |                          |                        |             |
|         | Parameter       | ſ                        | 042044.004             | <sup></sup> |
|         |                 |                          | 913211001              |             |
|         | Pletform        |                          | 0<br>EAM2100           |             |
|         | Firmware        |                          | 14/8520309 F           |             |
|         | Deklarierte     | Endschleuderdrehzahl     | 1300 rpm               |             |
|         | Tatsächlici     | he Endschleuderdrehzahl  | 1250 rpm               |             |
|         | Aqua-Conf       | trol                     | No                     | <b>=</b>    |
|         | Kategorie       |                          | Washing Machine        |             |
|         | -<br>Anzahl Ein | spülventile              | 2                      |             |
|         | Waschmitt       | elschub                  | 3 Compartments         |             |
|         | Türverrieg      | elungs-Typ               | Instantaneous          |             |
|         | Trommelpo       | sitionierung             | Yes                    |             |
|         | Trocknung       | is-Art                   | Normal WD              |             |
|         | Durchflußt      | turbine                  | No                     |             |
|         | Maschiner       | ъ-Тур                    | Top Loader             | ×           |
| Varial  | blen-           | PNC                      |                        |             |
| Besch   | hreibung        |                          |                        |             |
|         |                 |                          |                        |             |
|         |                 |                          |                        |             |
|         |                 |                          | 🖉 Überwachung >        | Verlauf >   |
|         |                 |                          | -                      |             |
| Erkenni | ungs- und I     | Konfigurations-Parameter |                        |             |

Fig. 31. Identifikations-Fenster

Die Titelleiste dieses Fensters zeigt den Service-Datensatz, der für das Gerät zum Test ausgewählt wurde. Die Servicedaten stellen alle Informationen über ein Gerät zur Verfügung, die notwendig sind um die Diagnoseaktivitäten durchzuführen. Diese Information ist verbunden mit den Produktfamilien (Plattformen), nicht mit einzelnen Gerätemodellen. SidekickPC ordnet die richtigen Servicedaten automatisch dem Gerät zu, nachdem es das Gerät ordentlich bestimmt hat.

Dieses Fenster hat drei Hauptgruppen.

Die Gruppe Geräte- und Elektronik-Information stellt Informationen über das aktuelle Gerät zur Verfügung (Plattform, PNC/ELC wenn bekannt, Firmware ID, Elektronik-Typ), seine Hauptmerkmale

<sup>© 2010</sup> Electrolux Italia S.p.A., All rights reserved

und die Konfiguration. Begriffe mit orangefarbenem Hintergrund zeigen Geräte-Identifikations-Parameter. Begriff mit weißem Hintergrund zeigen Geräte-Konfigurations-Daten.

Der Button Verlauf öffnet das Verlaufs-Fenster. Dieser Button ist nicht aktiv, wenn die Datenbank keine Informationen über zur bisherigen Verlauf des verbundenen Gerätes angibt.

Der Button Überwachung öffnet das Überwachungs-Fenster.

Wenn Sie eine ausführlichere Beschreibung des jeweiligen Parameters benötigen, wählen Sie diesen aus und die Beschreibung erscheint in dem Feld Variablen-Beschreibung.

#### 3.5. Verlaufs-Fenster

Das Fenster Verlauf enthält Informationen über den Verlauf der Gerätenutzung, der im Permanent-Speicher des Gerätes abgespeichert ist.

| de .      | 🖋 Verlauf 📃 🗖 🔀                                      |                                  |          |   |  |  |
|-----------|------------------------------------------------------|----------------------------------|----------|---|--|--|
|           |                                                      | SidekickPC                       |          |   |  |  |
| ۲V        | /erlauf                                              |                                  |          | ٦ |  |  |
|           | Parameter                                            | Wert                             |          | 1 |  |  |
| Þ         | Anzahl Waschzyklen                                   | 0 cycles                         |          |   |  |  |
|           | Stundenzähler                                        | 0,0 hours                        |          |   |  |  |
|           | Letzter Fehler                                       | Frequency of appliance incorrect | <u> </u> |   |  |  |
|           | Vorletzter Fehler                                    | No Alarm                         | <u> </u> |   |  |  |
|           | Drittletzter Fehler                                  | No Alarm                         | 2        |   |  |  |
|           |                                                      |                                  |          |   |  |  |
| Be        | sschreibung:<br>ähler für die Anzahl der Waschzyklen |                                  |          |   |  |  |
|           |                                                      |                                  |          |   |  |  |
| L<br>Verl | aufs-Parameter                                       |                                  |          |   |  |  |

Fig. 32. Fenster Verlauf

Im oberen Bereich des Fensters sehen Sie eine Liste mit den Verlaufsinformationen. Um die ausführliche Beschreibung jedes Parameters im Textfeld **Beschreibung** zu sehen, müssen Sie nur den zugehörigen Begriff in der Liste anklicken.

Die jeweiligen Begriffe die hier aufgelistet sind, sind vom Geräte-Modell und den Inhalten der lokalen Datenbank abhängig.

© 2010 Electrolux Italia S.p.A., All rights reserved

#### **3.6.** Überwachungs-Fenster

Das Fenster Monitor ermöglicht Ihnen die Geräte-Parameter zu beobachten und die Geräte-Tests zu starten.

| 🖋 Überwachung                                                                     |                             |                  |        |            |          |                |  |  |
|-----------------------------------------------------------------------------------|-----------------------------|------------------|--------|------------|----------|----------------|--|--|
|                                                                                   |                             | Sideki           | ckPC   |            |          |                |  |  |
| Überwachung                                                                       |                             |                  |        |            |          |                |  |  |
| Test:                                                                             | Drum Positioning Test       |                  |        |            |          | *              |  |  |
| Test-<br>Beschreibung: The drum is positioned if water below anti-flooding level. |                             |                  |        |            |          |                |  |  |
|                                                                                   |                             |                  |        |            | V Test s | starten        |  |  |
| Parameter                                                                         |                             | Wert             |        | Min        | Max      |                |  |  |
| Current Alam                                                                      | n                           | No Alarm         |        | 0          | 0        |                |  |  |
| Selected Spir                                                                     | n Speed                     | 1100 rpm         |        | 0          | 0        |                |  |  |
| Selected Wa                                                                       | sh Temperature              | 60 °C            |        | 0          | 0        |                |  |  |
| Wash Tempe                                                                        | rature                      | 21 °C            |        | 0          | 90       |                |  |  |
| Drum Speed                                                                        | Drum Speed                  |                  |        | 0          | 0        |                |  |  |
| Current Phase                                                                     |                             | Setup            |        | 0          | 0        | 2              |  |  |
| Variablen-<br>Beschreibung:                                                       | Variablen-<br>Beschreibung: |                  |        |            |          |                |  |  |
| Grafik >                                                                          |                             | arm zurücksetzen | Fehler | behebung > |          | Digitale I/O > |  |  |
| Eingabe/Ausgabe Pa                                                                | arameter                    |                  |        |            |          |                |  |  |

Fig. 33. Fenster Überwachung

Ganz oben befindet sich die **Test** Auswahl-Liste mit allen Tests für das verbundene Gerät. Um einen Test zu staren, wählen Sie einfach einen aus der Liste aus und drücken dann den Button **Test starten**. Wenn ein Test ausgeführt wird, wird der gleiche Button zum Button **Test stoppen**, diesen können Sie dann drücken um den momentanen Test zu beenden und normalerweise das Gerät zurücksetzen.

Test-Beschreibung zeigt eine kurze Beschreibung über den ausgewählten Test. (wenn möglich)

In der Mitte des Überwachungs-Fensters gibt es eine Liste mit den Ein-/Ausgabe-Parametern, die aussagekräftig sind während der Tests. In dieser Liste erscheinen die aktuellen Werte der Parameter. Beachten Sie, dass SidekickPC alle Größen der Werte, die außerhalb des Minimums/Maximums liegen, ROT anzeigt. Das Programm aktualisiert diese Werte normalerweise einmal pro Sekunde. Um

die genaue Beschreibung der Variable im Textfeld **Variablen-Bezeichnung** zu sehen wählen sie den entsprechenden Begriff in der Liste durch Anklicken aus.

Der Button **Grafik** ermöglicht Ihnen das Fenster Grafik zu öffnen, hier können Sie einige Parameter in grafischer Form darstellen.

Der Button **Alarm zurücksetzen** löscht den letzten Fehler der im Permanent-Speicher der Elektronik abgespeichert ist. Dieser Befehl ist nur aktiv, wenn die lokale Datenbank einen Ablauf zum Löschen des letzten Alarms festgelegt hat. Beachten Sie, dass, wenn ein Alarm aktuell immer noch aktiv ist, Sie den zuletzt gespeicherten Alarm nicht löschen können, da dieser sofort wieder im Speicher gesetzt wird.

Der Button **Fehlerbehebung** zeigt die Liste mit Fehlerbehebungsschritten, die von der lokalen Datenbank vorgegeben sind, für das Gerät an dem die Tests gerade durchgeführt werden (wenn verfügbar). Weitere Informationen zur Fehlerbehebung mit SidekickPC erhalten Sie im nächsten Abschnitt.

Der Button **Digitale I/O** ermöglicht Ihnen das Fenster Digitale I/O zu öffnen, welches den aktuellen Status der einzelnen digitalen Ein- und Ausgänge des Gerätes anzeigt.

#### 3.6.1. Fehlerbehebungs-Assistent

Wenn die lokale Datenbank eine Fehlerbehebungs-Prozedur für das zu testende Gerät vorgibt, führt Sie die Software Schritt-für-Schritt vom Fehlercode hin zur Aufklärung des Fehlers.

Die Prozedur der Fehlerbehebung ist eine Abfolge von interaktiven Dialog-Boxen.

Wenn es einen Alarmzustand gibt und die Software erkennt, dass eine Fehlerbehebungs-Prozedur zu diesem Fehler vorhanden ist, wird der Button **Fehlerbehebung** ROT:

| 🥕 Überwachung 📃 🗆 🔀         |                      |                                  |            |         |               |  |  |
|-----------------------------|----------------------|----------------------------------|------------|---------|---------------|--|--|
|                             |                      | SidekickPC                       |            |         |               |  |  |
| - Überwachung               |                      |                                  |            |         |               |  |  |
| Oberwaena                   | ing                  |                                  |            |         |               |  |  |
| Test:                       |                      |                                  |            |         | ×             |  |  |
| Test-<br>Beschreibung:      |                      |                                  |            |         |               |  |  |
|                             |                      |                                  |            | Test st | arten         |  |  |
| Parameter                   |                      | Wert                             | Min        | Max     |               |  |  |
| Aktueller Fehler            |                      | EH1: Frequency of appliance inco | 0          | 0       | 2             |  |  |
| Waschtemperat               | tur                  | 0"C                              | 0          | 0       |               |  |  |
| Trommelgeschv               | vindigkeit           | 0 rpm                            | 0          | 0       |               |  |  |
| Wasserstand                 |                      | 0 mm                             | 0          | 0       |               |  |  |
| Kalibrierung Ent            | leerungsphase        | 10314                            | 0          | 0       |               |  |  |
| Programmstatus              | 3                    | Initialization                   | 0          | 0       | 2             |  |  |
| Gewählte Schle              | euderdrehzahl        | 0 rpm                            | 0          | 0       |               |  |  |
| Gewählte Waso               | chtemperatur         | 0°C                              | 0          | 0       |               |  |  |
| Position Hauptdi            | rehwähler            | 0                                | 0          | 0       |               |  |  |
| Variablen-<br>Beschreibung: | Aktueller Fehlercode | arm zurücksetzen<br>Alarm        | hebebung - |         | igitale I/O > |  |  |

Fig. 34. Fehlerbehebungs-Prozedur vorhanden

Wenn Sie den Button Fehlerbehebung drücken, öffnet sich der Fehlerbaum:

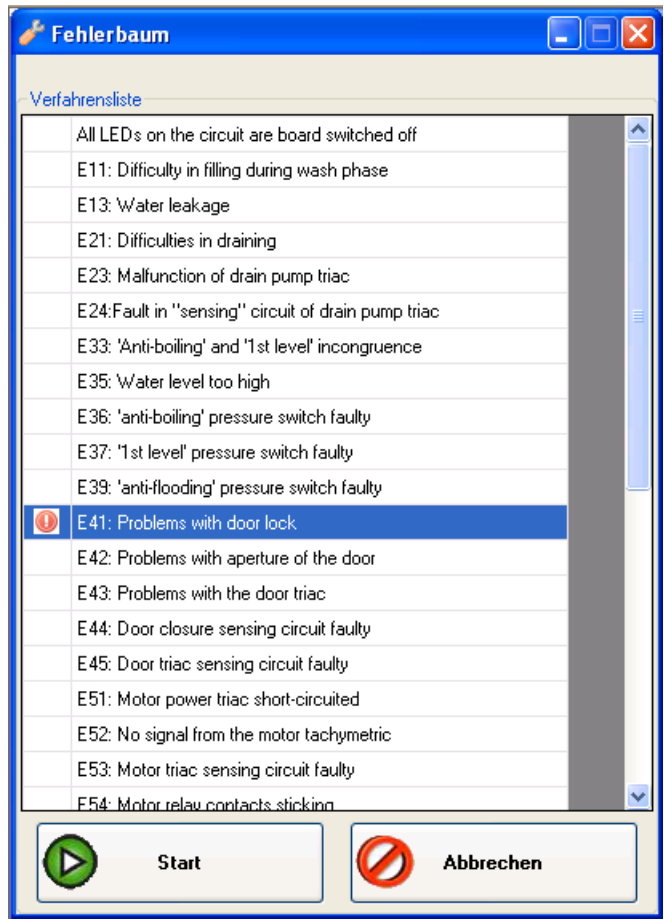

Fig. 35. Fehlerbaum

Dieses Fenster zeigt die Liste mit allen verfügbaren Fehlerbehebungs-Prozeduren in der Datenbank. Alle Vorgänge die sich auf den aktuellen Alarm beziehen (wenn verfügbar) sind ROT gekennzeichnet. Um den Fehlerbehebungs-Assistenten für eine bestimmte Prozedur zu starten, wählen Sie diesen aus der Liste aus und drücken den Befehl **Start**.

Jeder Schritt besteht aus einer Dialog-Box, die Anweisungen und bis zu zwei Bilder enthält:

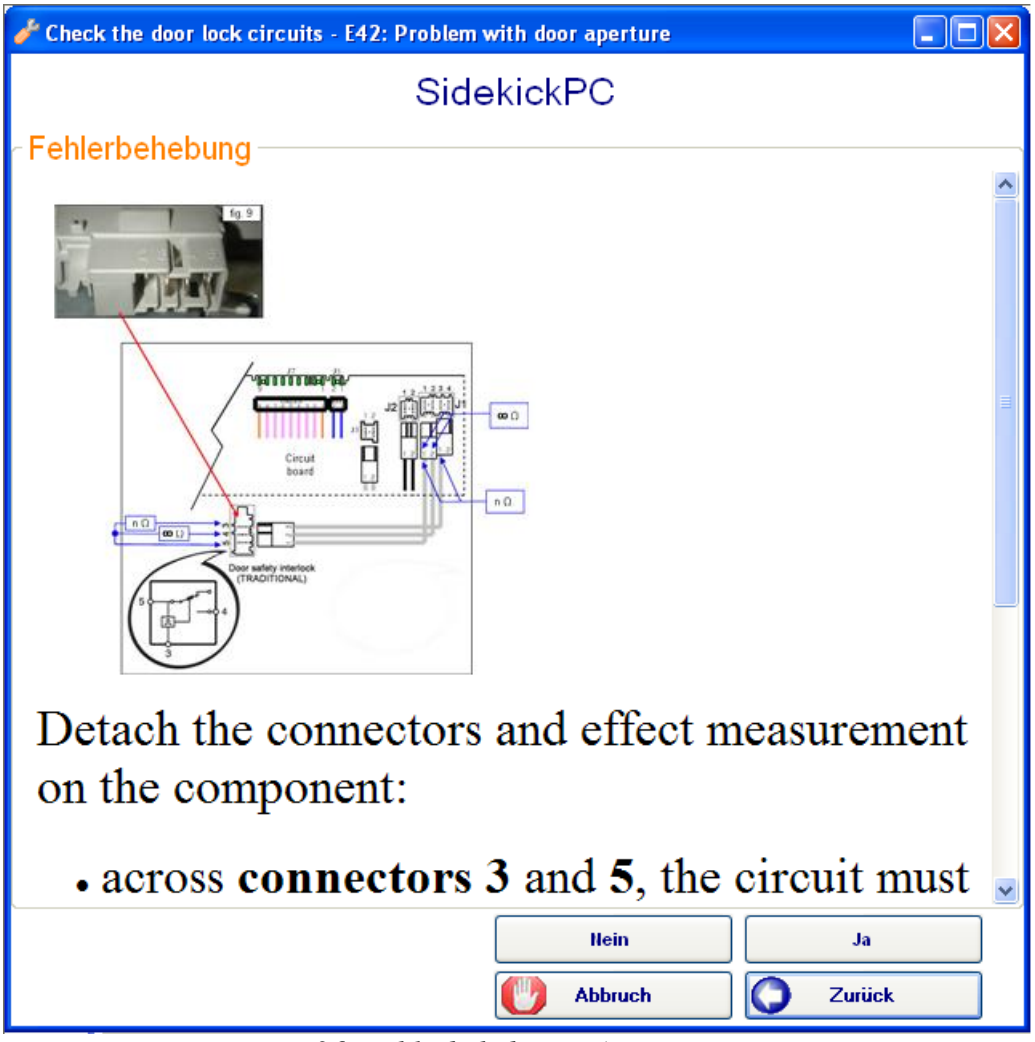

Fig. 36. Fehlerbehebungs-Assistent

Die Anweisungen stellen Informationen zur Verfügung, bezüglich der speziellen Tätigkeit, die ausgeführt werden soll. Das Ergebnis sollte dem Assistenten mit **Ja oder Nein** beantwortet werden. Der nächste Schritt, wenn verfügbar, hängt dann von der ausgewählten Antwort ab.

Schritte zur Fehlerbehebung können nur manuell sein oder können eine Interaktion mit der Elektronik einbeziehen. Die Handhabung solcher Interaktionen ist für den Anwender völlig automatisch.

#### 3.7. Grafik-Fenster

Das Fenster Grafik ermöglicht Ihnen die Entwicklung der Geräte-Parameter in grafischer Form zu verfolgen.

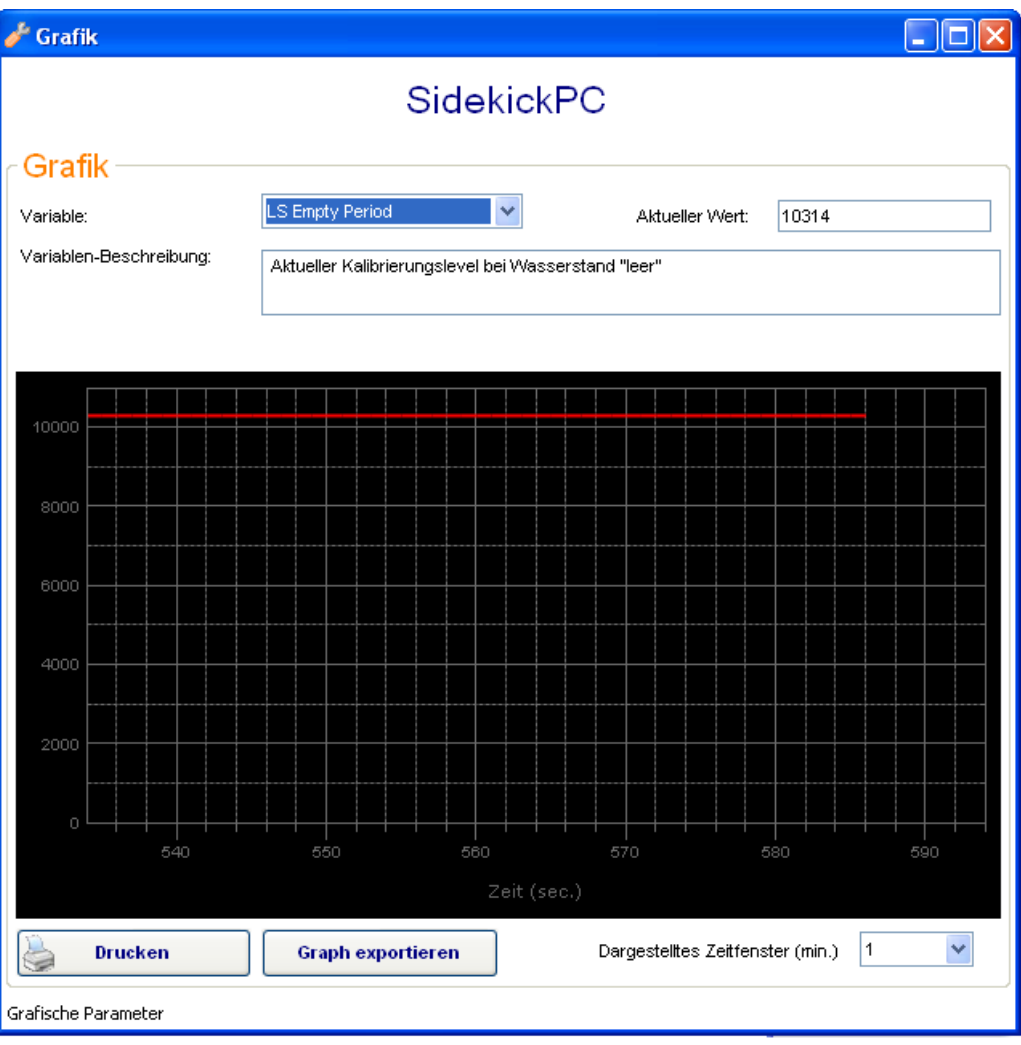

Fig. 37. Fenster Grafik

Um die grafische Darstellung einer Geräte-Variable zu sehen, sollten Sie diese im oberen Auswahlfeld **Variable** anwählen. Klicken Sie mit der Maus auf den Erweiterungs-Button () und wählen die Variable aus. Die genaue Beschreibung der Variable erscheint dann im Feld **Variablen-Beschreibung**. Im Feld **Aktueller Wert** können Sie den augenblicklichen Wert des ausgewählten Parameters ablesen.

Das Kontrollfeld **Dargestelltes Zeitfenster (min)** ermöglicht Ihnen die angezeigte Zeitachse der Grafik auszuwählen. Das voreingestellte Intervall ist 1 min., dieses lässt sich aber von 1 min. bis zu 2 Stunden verändern. Für jede Variable liest das Programm jede Sekunde aus dem Gerät ein neues Datenmuster ein.

<sup>© 2010</sup> Electrolux Italia S.p.A., All rights reserved

Der Button Drucken ermöglicht Ihnen eine Hardcopy der augenblicklichen Grafik zu erstellen.

Der Button **Exportiere Grafik** ermöglicht Ihnen die aktuelle Grafik in eines der folgenden Dateiformate zu exportieren: BMP, GIF, JPG, PNG, and TIFF.

#### **3.8. Fenster Digitale I/O**

Das Fenster Digitale I/O zeigt den aktuellen Status der digitalen Ein- und Ausgänge im Gerät.

| SidekickPC<br>Digitale I/O<br>Parameter Vert Min Max Max Parameter Vert No 0 0 0<br>Ventil Hauptwaschmittelfach No 0 0 0<br>Ventil Yorwaschmittelfach No 0 0 0<br>Ventil Fleckenfach No 0 0 0<br>Ventil Fleckenfach No 0 0 0<br>Friedrügspumpe No 0 0 0<br>Rezirkulationspumpe No 0 0 0<br>Heizelement No 0 0 0<br>Trockner-Heizung, volle Lei No 0 0 0<br>Trockner-Heizung, volle Lei No 0 0 0<br>Trockner-Heizung, volle Lei No 0 0 0<br>Kativierung Vasch-Trockn No 0 0 0<br>Mator Rechtslauf No 0 0 0<br>Mator Rechtslauf No 0 0 0<br>Mator Linkslauf No 0 0 0                                                                                                    | Digitale I/O                |         |     |     |  |  |
|----------------------------------------------------------------------------------------------------|-----------------------------|---------|-----|-----|--|--|
| Parameter       Wert       Min       Max         Ventil Hauptwaschmittelfach       No       0       0         Ventil Vorwaschmittelfach       No       0       0         Ventil Vorwaschmittelfach       No       0       0         Ventil Vorwaschmittelfach       No       0       0         Ventil Vorwaschmittelfach       No       0       0         Ventil Fleckenfach       No       0       0         Triac Türverriegelung       No       0       0         Entleerungspumpe       No       0       0         Rezirkulationspumpe       No       0       0         Heizelement       No       0       0         Trockner-Heizung, volle Lei       No       0       0         Lüftermotor Trocknung       No       0       0         Lüftermotor Trocknung       No       0       0         Aktivierung Wasch-Trockn       No       0       0         Motor Linkslauf       No       0       0       0 |                             | Sidekic | kPC |     |  |  |
| Parameter       Wert       Min       Max         Ventil Hauptwaschmittelfach       No       0       0         Ventil Vorwaschmittelfach       No       0       0         Ventil Fleckenfach       No       0       0         Triac Türverriegelung       No       0       0         Entleerungspumpe       No       0       0         Rezirkulationspumpe       No       0       0         Heizelement       No       0       0         Trockner-Heizung, volle Lei       No       0       0         Lüftermotor Trocknung       No       0       0         Aktivierung Wasch-Trockn       No       0       0         Motor Linkslauf       No       0       0                                                                                                    | Digitale I/O                |         |     |     |  |  |
| Ventil HauptwaschmittelfachNo00Ventil VorwaschmittelfachNo000Ventil FleckenfachNo000Triac TürverriegelungNo000EntleerungspumpeNo000RezirkulationspumpeNo000HeizelementNo000Trockner-Heizung, volle LeiNo000Lüftermotor TrocknungNo000Ketivierung Wasch-TrocknNo000Motor RechtslaufNo000Notor LinkslaufNo000                                                                                                    | Parameter                   | Wert    | Min | Мах |  |  |
| Ventil Vorwaschmittelfach       No       0       0         Ventil Fleckenfach       No       0       0         Triac Türverriegelung       No       0       0         Entleerungspumpe       No       0       0         Rezirkulationspumpe       No       0       0         Heizelement       No       0       0         Trockner-Heizung, volle Lei       No       0       0         Lüftermotor Trocknung       No       0       0         Kativierung Wasch-Trockn       No       0       0         Motor Linkslauf       No       0       0       0                                                                                                    | Ventil Hauptwaschmittelfach | No      | 0   | 0   |  |  |
| Ventil FleckenfachNo00Triac TürverriegelungNo001EntleerungspumpeNo001RezirkulationspumpeNo001HeizelementNo001Trockner-Heizung, volle LeiNo001Lüftermotor TrocknungNo001Aktivierung Wasch-TrocknNo001Motor RechtslaufNo001Notor LinkslaufNo001                                                                                                    | Ventil Vorwaschmittelfach   | No      | 0   | 0   |  |  |
| Triac TürverriegelungNo00EntleerungspumpeNo000RezirkulationspumpeNo000HeizelementNo000Trockner-Heizung, volle LeiNo000Trockner-Heizung, reduzierNo000Lüftermotor TrocknungNo000Aktivierung Wasch-TrocknNo000Motor RechtslaufNo000Motor LinkslaufNo000schreibung:No000                                                                                                    | Ventil Fleckenfach          | No      | 0   | 0   |  |  |
| EntleerungspumpeNo00RezirkulationspumpeNo001HeizelementNo0001Trockner-Heizung, volle LeiNo0001Trockner-Heizung, reduzierNo0001Lüftermotor TrocknungNo0001Kitvierung Wasch-TrocknNo0001Motor RechtslaufNo0001Notor LinkslaufNo0001                                                                                                    | Triac Türverriegelung       | No      | 0   | 0   |  |  |
| Rezirkulationspumpe       No       0       0         Heizelement       No       0       0       0         Trockner-Heizung, volle Lei       No       0       0       0         Trockner-Heizung, roduzier       No       0       0       0         Lüftermotor Trocknung       No       0       0       0         Aktivierung Wasch-Trockn       No       0       0       0         Motor Rechtslauf       No       0       0       0         Motor Linkslauf       No       0       0       0                                                                                                    | Entleerungspumpe            | No      | 0   | 0   |  |  |
| Heizelement       No       0       0         Trockner-Heizung, volle Lei       No       0       0       1         Trockner-Heizung, reduzier       No       0       0       1         Lüftermotor Trocknung       No       0       0       1         Aktivierung Wasch-Trocknung       No       0       0       1         Motor Rechtslauf       No       0       0       1         No       0       0       0       1                                                                                                    | Rezirkulationspumpe         | No      | 0   | 0   |  |  |
| Trockner-Heizung, volle Lei       No       0       0         Trockner-Heizung, reduzier       No       0       0         Lüftermotor Trocknung       No       0       0         Aktivierung Wasch-Trockn       No       0       0         Motor Rechtslauf       No       0       0         Motor Linkslauf       No       0       0                                                                                                    | Heizelement                 | No      | 0   | 0   |  |  |
| Trockner-Heizung, reduzier       No       0       0         Lüftermotor Trocknung       No       0       0         Aktivierung Wasch-Trockn       No       0       0         Motor Rechtslauf       No       0       0         Motor Linkslauf       No       0       0                                                                                                    | Trockner-Heizung, volle Lei | No      | 0   | 0   |  |  |
| Lüftermotor Trocknung       No       0       0       0         Aktivierung Wasch-Trockn       No       0       0       0         Motor Rechtslauf       No       0       0       0         Motor Linkslauf       No       0       0       0                                                                                                    | Trockner-Heizung, reduzier  | No      | 0   | 0   |  |  |
| Aktivierung Wasch-Trockn       No       0       0         Motor Rechtslauf       No       0       0         Motor Linkslauf       No       0       0                                                                                                    | Lüftermotor Trocknung       | No      | 0   | 0   |  |  |
| Motor Rechtslauf     No     O     O       Motor Linkslauf     No     O     O                                                                                                    | Aktivierung Wasch-Trockn    | No      | 0   | 0   |  |  |
| Motor Linkslauf No O O                                                                                                    | Motor Rechtslauf            | No      | 0   | 0   |  |  |
| ieschreibung:                                                                                                    | Motor Linkslauf             | No      | 0   | 0   |  |  |
|                                                                                                    | Motor Linkslauf No 0 0      |         |     |     |  |  |
|                                                                                                    |                             |         |     |     |  |  |
|                                                                                                    |                             |         |     |     |  |  |
|                                                                                                    |                             |         |     |     |  |  |
|                                                                                                    |                             |         |     |     |  |  |
|                                                                                                    | nitale I/O Parameter        |         |     |     |  |  |

Fig. 38. Fenster Digitale I/O

Dort können Sie eine Liste der digitalen Ein- und Ausgänge sehen die während des Diagnose-Vorgangs aussagekräftig sind. Das Programm aktualisiert diese Werte einmal pro Sekunde.

Um die genaue Beschreibung von jedem Parameter im Feld **Beschreibung** zu erhalten, wählen Sie einen entsprechenden Begriff aus der Liste aus.

#### 3.9. Geräte-Information

Wenn Sie im Anfangsfenster den Button **Geräte-Information** anklicken, werden Sie im nächsten Fenster aufgefordert den PNC/ELC eines Gerätes einzugeben. Sie können optional Leerzeichen und Schrägstriche (/) einfügen, um die Lesbarkeit zu verbessern.

Wenn Sie den Button mit der Lupe anklicken, erscheint eine Liste mit allen vorhandenen PNC/ELC die in der lokalen Datenbank gespeichert sind. Sie können nun einen Datensatz von der Liste auswählen oder Sie haben die Möglichkeit die Suche zu beschränken, indem Sie einen Wert in das Feld **"Beginnt mit"** eintragen.

| 🥜 PNC/ELC angeben                                                     |                                                                                                    |                                                                   |
|-----------------------------------------------------------------------|----------------------------------------------------------------------------------------------------|-------------------------------------------------------------------|
| Tragen Sie den PNC/ELC des Geräte<br>können wahlweise Leerzeichen ode | es ein oder wählen Sie aus einer Liste, die Sie nach a<br>er Schrägstriche (/) eingeben um die Lesbarkeit der N<br>Danach drücken Sie OK | nklicken der Lupe erreichen. Sie<br>ummern für Sie zu verbessern. |
| PNC/ELC:                                                              | 91609633100                                                                                                    | $\triangleright$                                                  |
|                                                                       | OK                                                                                                    |                                                                   |

Fig. 39. Fenster PNC/ELC angeben/bestimmen

Nachdem Sie einen PNC/ELC ausgewählt und den OK-Button gedrückt haben, öffnet die Software ein weiteres Fenster, in dem einige Informationen zu dem ausgewählten Gerät erscheinen:

| 🥜 Identifik | 🖌 Identifikation und Konfiguration - Service-Daten: ENVDRHPU |                  |                          |  |  |  |
|-------------|--------------------------------------------------------------|------------------|--------------------------|--|--|--|
|             |                                                              | SidekickPC       |                          |  |  |  |
|             |                                                              |                  |                          |  |  |  |
| Platiner    | ninformation                                                 |                  |                          |  |  |  |
|             |                                                              | Geräte-Erkennung |                          |  |  |  |
| PNC         | 916096331                                                    |                  |                          |  |  |  |
| ELC         | 00                                                           |                  |                          |  |  |  |
| Prog        | 5                                                            |                  |                          |  |  |  |
|             | Parameter                                                    | Wert             |                          |  |  |  |
| ► I         | Board Name                                                   | MAIN             |                          |  |  |  |
|             | Platform                                                     | ENVDRHPU         |                          |  |  |  |
|             | Spare Board Code                                             | 1364035707       |                          |  |  |  |
|             | Factory Code                                                 | PLY              |                          |  |  |  |
|             | Service Kit Code                                             | 973916096331004  |                          |  |  |  |
|             | Firmware Code                                                | TDB10107         |                          |  |  |  |
|             | Firmware Rev                                                 | 000              |                          |  |  |  |
|             | PNC Parameters Code                                          | 136010100        |                          |  |  |  |
|             | PNC Parameters Rev                                           | 000              |                          |  |  |  |
|             | Base Model Parameters Code                                   | 136006006        |                          |  |  |  |
|             | Base Model Parameters Rev                                    | 007              |                          |  |  |  |
|             |                                                              |                  |                          |  |  |  |
|             |                                                              |                  |                          |  |  |  |
|             |                                                              |                  |                          |  |  |  |
|             |                                                              |                  |                          |  |  |  |
|             |                                                              |                  |                          |  |  |  |
|             |                                                              |                  |                          |  |  |  |
|             |                                                              |                  | fest und Fehlermeldungen |  |  |  |
|             |                                                              |                  |                          |  |  |  |

Fig. 40. Fenster Gerätekennung und Konfiguration

© 2010 Electrolux Italia S.p.A., All rights reserved

Dieses Fenster stellt die folgenden Informationen zur Verfügung:

Elektronik-Typ: Art der Elektronik;
Plattform: Name der Elektronikplattform;
Ersatzteilnummer der Elektronik: Ersatzteilnummer der nicht konfigurierten Elektronik;
Fabrik-Code: ein Code der die Fabrik bezeichnet;
Service Kit Code/Ersatzteilnummer: sErsatzteilnummer der konfigurierten Elektronik;
Firmware Code: ein Code, der die Firmware bezeichnet;
Firmware Revision: Firmware Revision;
PNC Parameter-Code: ein Code der die Konfigurationsparameter bezeichnet;
PNC Parameter-Revision: cRevision der Konfigurationsparameter;
Basis Modell Parameter-Code: ein Code der die Basis Konfigurationsparameter.

Wenn Sie den Button mit der Lupe neben der Ersatzteilnummer für die Elektronik anklicken, öffnet sich das Fenster mit der **Ersatzteilelektronik-Information** (bitte beziehen Sie sich auf den entsprechenden Abschnitt in diesem Handbuch, um mehr Informationen über dieses Fenster zu erhalten).

Wenn Sie den Button Test und Fehler anklicken öffnet sich das folgende Fenster:

### **Electrolux**

CTI – SOFTWARE DEVELOPMENT GROUP

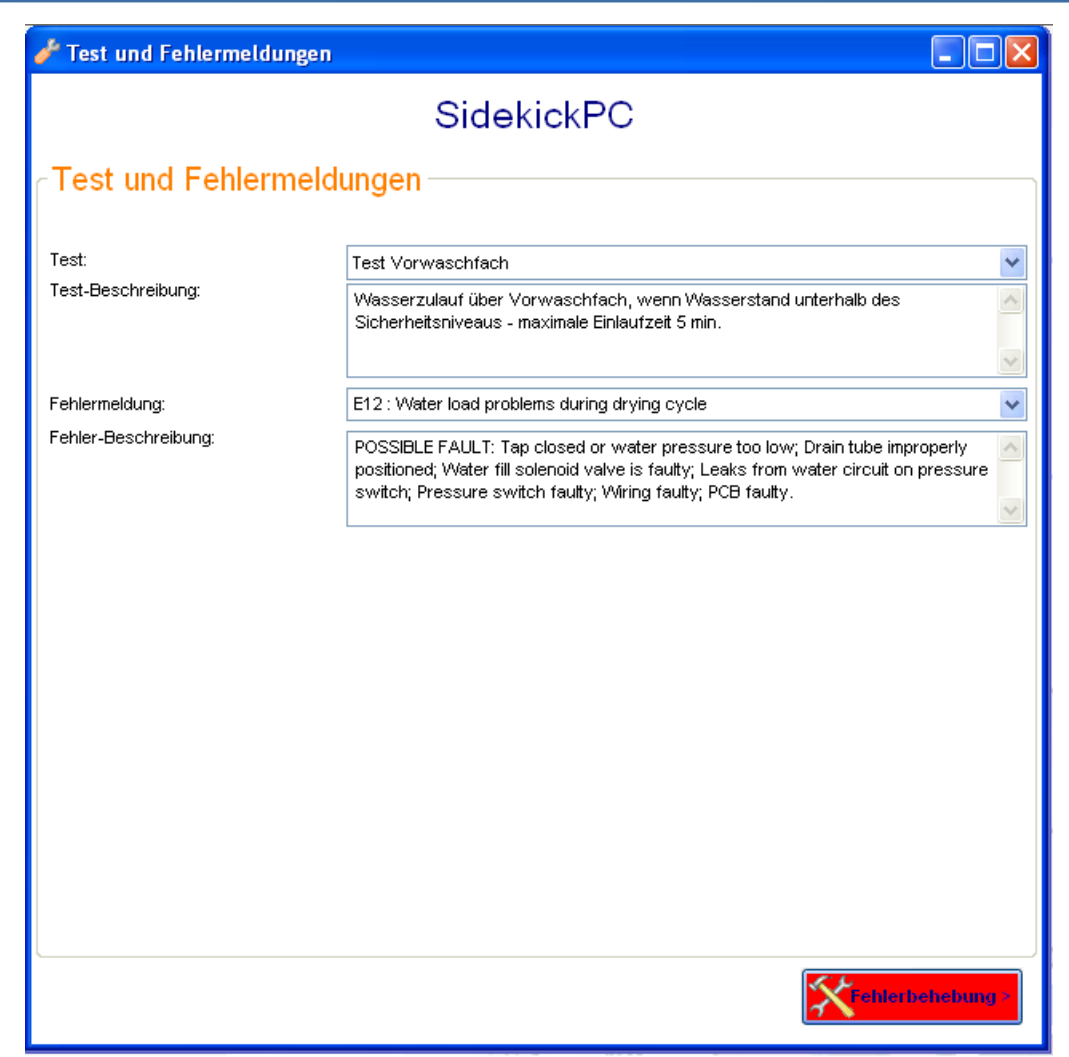

Fig. 41. Fenster Test und Fehler

Dieses Fenster enthält eine Dropdown-Box mit der Bezeichnung **Test**, in der die Tests aufgeführt sind, wenn Sie einen Test auswählen, können Sie im Textfeld **Test-Beschreibung** die enstsprechende Beschreibung des gewählten Tests ablesen.

Darunter befindet sich eine weitere Dropdown-Box mit der Bezeichnung **Fehler**, die alle Fehlercodes enthält, wenn Sie einen Fehler auswählen, können Sie im Textfeld **Fehler-Beschreibung** die entsprechende Beschreibung des gewählten Fehlers ablesen.

Der Button **Fehlerbehebung** ermöglicht Ihnen Fehlerbehebungs-Verfahren im Offline-Modus auszuwählen und auszuführen. Der Button Fehlerbehebung ist nur aktiv, wenn mindestens ein Fehlerbehebungs-Verfahren verfügbar ist. Wenn Sie den Button anklicken, öffnet sich das Fenster mit der Fehlerbehebungs-Liste: **Electrolux** 

CTI – SOFTWARE DEVELOPMENT GROUP

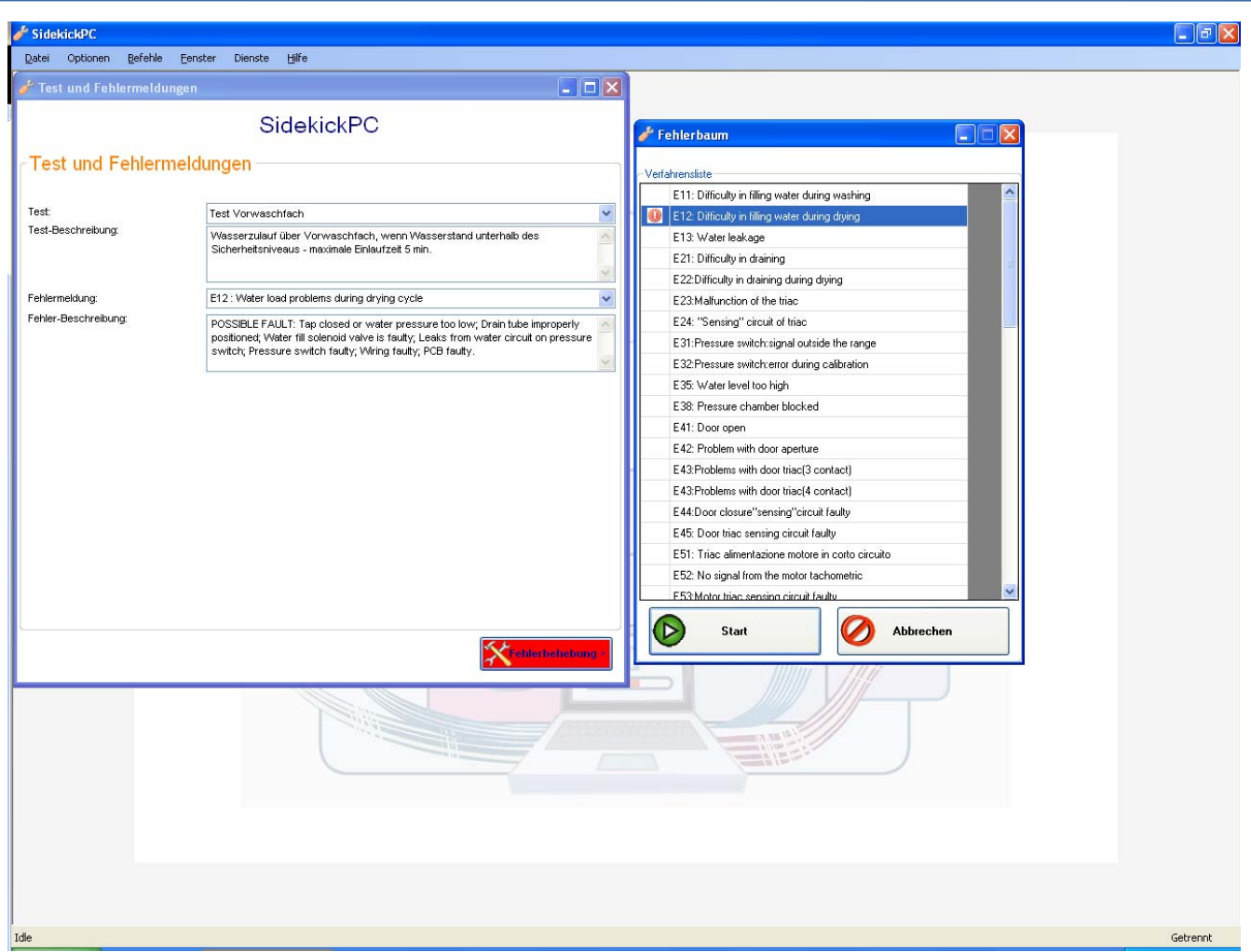

Fig. 42. Fehlerbehebungs-Liste

Dieses Fenster zeigt Ihnen alle, in der Datenbank verfügbaren, Fehlerbehebungs-Verfahren an.

Wenn Sie den Fehler in der Dropwown-Box ändern, wird das entsprechende Fehlerbehebungs-Verfahren dazu in der Fehlerbehebungs-Liste farbig hervorgehoben. Um den Fehlerbehebungs-Assistenten für ein bestimmtes Verfahren zu starten, müssen Sie dies in der Liste nur anwählen und den Button "**Start**" anklicken.

Diese Funktion ist dem Fehlerbehebungs-Verfahren an einem Gerät an dem Sie direkt eine Diagnose durchführen sehr ähnlich. Der einzige Unterschied besteht darin, dass in diesem Fall SidekickPC keine Befehle an das Gerät sendet.

#### 4. ANHANG

In diesem Anhang wird die manuelle Software-Installation beschrieben. Manchmal ist es notwendig eine manuelle Installation auszuführen. Bitte wenden Sie sich dazu an Ihren Administrator oder beziehen Sie sich auf das englischsprachige Benutzerhandbuch.

#### 4.1. MANUELLE SOFTWARE-INSTALLATION

Bitte wenden Sie sich an Ihren Administrator oder beziehen Sie sich auf das englischsprachige Benutzerhandbuch

#### 4.2. FEHLERSUCHE / FEHLERBEHEBUNG bei SETUP-PROBLEMEN

Bitte wenden Sie sich an Ihren Administrator oder beziehen Sie sich auf das englischsprachige Benutzerhandbuch bzw. die vorhanden Unterlagen im Sidekick-Portal